# FWA8506

# 1U Rackmount Enterprise Network Appliance

# **User's Manual**

Version 1.0 (Dec. 2017)

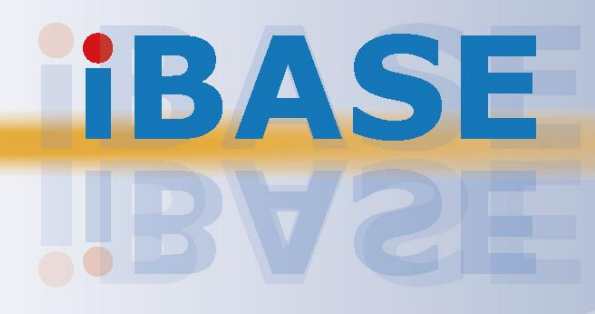

#### Copyright

© 2017 IBASE Technology, Inc. All rights reserved.

No part of this publication may be reproduced, copied, stored in a retrieval system, translated into any language or transmitted in any form or by any means, electronic, mechanical, photocopying, or otherwise, without the prior written consent of IBASE Technology, Inc. (hereinafter referred to as "IBASE").

#### Disclaimer

IBASE reserves the right to make changes and improvements to the products described in this document without prior notice. Every effort has been made to ensure the information in the document is correct; however, IBASE does not guarantee this document is error-free. IBASE assumes no liability for incidental or consequential damages arising from misapplication or inability to use the product or the information contained herein, nor for any infringements of rights of third parties, which may result from its use.

#### Trademarks

All the trademarks, registrations and brands mentioned herein are used for identification purposes only and may be trademarks and/or registered trademarks of their respective owners.

## Compliance

## CE

The product described in this manual complies with all applicable European Union (CE) directives if it has a CE marking. For systems to remain CE compliant, only CE-compliant parts may be used. Maintaining CE compliance also requires proper cable and cabling techniques.

## FC

This product has been tested and found to comply with the limits for a Class A device, pursuant to Part 15 of the FCC Rules. These limits are designed to provide reasonable protection against harmful interference in a residential installation. This equipment generates, uses and can radiate radio frequency energy and, if not installed and used in accordance with manufacturer's instructions, may cause harmful interference to radio communications.

#### WEEE

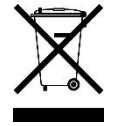

This product must not be disposed of as normal household waste, in accordance with the EU directive of for waste electrical and electronic equipment (WEEE - 2012/19/EU). Instead, it should be disposed of by returning it to a municipal recycling collection point. Check local regulations for disposal of electronic products.

#### **Green IBASE**

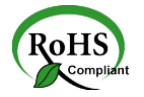

This product complies with the current RoHS directives restricting the use of the following substances in concentrations not to exceed 0.1% by weight (1000 ppm) except for cadmium, limited to 0.01% by weight (100 ppm).

- Lead (Pb)
- Mercury (Hg)
- Cadmium (Cd)
- Hexavalent chromium (Cr6+)
- Polybrominated biphenyls (PBB)
- Polybrominated diphenyl ether (PBDE)

## **Important Safety Information**

Carefully read the following safety information before using the device.

#### Setting up your system:

- Put the device horizontally on a stable and solid surface.
- Do not use this product near water or any heated source.
- Leave plenty of space around the device and do not block the ventilation openings. Never drop or insert any objects of any kind into the openings.
- Use this product in environments with ambient temperatures between 0°C and 40°C.

#### Care during use:

- Do not place heavy objects on the top of the device.
- Make sure to connect the correct voltage to the device. Failure to supply the correct voltage could damage the unit.
- Do not walk on the power cord or allow anything to rest on it.
- If you use an extension cord, make sure the total ampere rating of all devices plugged into the extension cord does not cord's ampere rating.
- Do not spill water or any other liquids on your device.
- Always unplug the power cord from the wall outlet before cleaning the device.
- Only use neutral cleaning agents to clean the device.
- Vacuum dust and particles from the vents by using a computer vacuum cleaner.

#### **Product Disassembly**

Do not try to repair, disassemble, or make modifications to the device. Doing so will void the warranty and may result in damage to the product or personal injury.

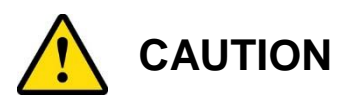

There is a danger of explosion if the lithium-ion battery is replaced with an incorrect battery. Replace only with the same or equivalent type recommended by the manufacturer. Dispose of used batteries by observing local regulations.

## Warranty Policy

#### • IBASE standard products:

24-month (2-year) warranty from the date of shipment. If the date of shipment cannot be ascertained, the product serial numbers can be used to determine the approximate shipping date.

#### • 3<sup>rd</sup>-party parts:

12-month (1-year) warranty from delivery for the 3<sup>rd</sup>-party parts that are not manufactured by IBASE, such as CPU, memory, HDD, power adapter, panel and touchscreen.

PRODUCTS, HOWEVER, THAT FAILS DUE TO MISUSE, ACCIDENT, IMPROPER INSTALLATION OR UNAUTHORIZED REPAIR SHALL BE TREATED AS OUT OF WARRANTY AND CUSTOMERS SHALL BE BILLED FOR REPAIR AND SHIPPING CHARGES.

## **Technical Support & Services**

- 1. Visit the IBASE website at <u>www.ibase.com.tw</u> to find the latest information about the product.
- 2. If you encounter any technical problems and require assistance from your distributor or sales representative, please prepare and send the following information:
  - Product model name
  - Product serial number
  - Detailed description of the problem
  - The error messages in text or in screenshots if there is any
  - The arrangement of the peripherals
  - Software in use (such as OS and application software, including the version numbers)
- If repair service is required, you can download the RMA form at <u>http://www.ibase.com.tw/english/Supports/RMAService/</u>. Fill out the form and contact your distributor or sales representative.

# **Table of Contents**

| t Safety<br>I<br>Policy.                   | <sup>7</sup> Information                                                                                                    | iii<br>iv<br>iv<br>v                                                                                                    |
|--------------------------------------------|----------------------------------------------------------------------------------------------------|----------------------------------------------------------------------------------------------------|
| t Safety<br>I<br>Policy.                   | r Information                                                                                                    | iv<br>iv<br>v                                                                                                    |
| Policy.                                    |                                                                                                    | iv                                                                                                    |
| Policy.                                    |                                                                                                    | v                                                                                                    |
|                                            |                                                                                                    |                                                                                                    |
| i Suppo                                    | ort & Services                                                                                                    | v                                                                                                    |
| Ge                                         | neral Information                                                                                                    | 1                                                                                                    |
| Introdu                                    | iction                                                                                                    | 2                                                                                                    |
| Feature                                    | es                                                                                                    | 3                                                                                                    |
| Packin                                     | g List                                                                                                    | 3                                                                                                    |
| Option                                     | al Accessories                                                                                                    | 3                                                                                                    |
| Specifi                                    | cations                                                                                                    | 4                                                                                                    |
| Overvie                                    | ew                                                                                                    | 6                                                                                                    |
| Dimens                                     | sions                                                                                                    | 8                                                                                                    |
| 2 Ha                                       | rdware Configuration                                                                                                    | 9                                                                                                    |
| Installa                                   | itions                                                                                                    | 10                                                                                                    |
| 2.1.1                                      | Memory Installation / Replacement                                                                                                    | 11                                                                                                    |
| 2.1.2                                      | HDD Installation / Replacement                                                                                                    | 12                                                                                                    |
| 2.1.3                                      | CF Card Installation / Replacement                                                                                                    | 13                                                                                                    |
| 2.1.4                                      | Fan Module Installation / Replacement                                                                                                    | 14                                                                                                    |
| Setting                                    | the Jumpers                                                                                                    | 15                                                                                                    |
| 2.2.1                                      | How to Set Jumpers                                                                                                    | 15                                                                                                    |
| Jumpe                                      | r & Connector Locations on Motherboard                                                                                                    | 16                                                                                                    |
| Jumpe                                      | rs Quick Reference                                                                                                    | 17                                                                                                    |
| 2.4.1                                      | CPU SV Mode Selection (JP2)                                                                                                    | 17                                                                                                    |
| 2.4.2                                      | Clear CMOS Data (JP3)                                                                                                    | 18                                                                                                    |
| 2.4.3                                      | Clear RTC Data (JP5)                                                                                                    | 19                                                                                                    |
| 211                                        | AT & ATX Mode Selection (JP6)                                                                                                    | 20                                                                                                    |
| 2.4.4                                      |                                                                                                    |                                                                                                    |
| Conne                                      | ctors Quick Reference                                                                                                    | 21                                                                                                    |
| 2.4.4<br>Connee<br>2.5.1                   | ctors Quick Reference<br>COM2 Port (CN3)                                                                                                    | 21                                                                                                    |
| 2.4.4<br>Connee<br>2.5.1<br>2.5.2          | ctors Quick Reference<br>COM2 Port (CN3)<br>PM Bus Connector (J14)                                                                                                    | 21<br>22<br>22                                                                                                    |
| 2.4.4<br>Connec<br>2.5.1<br>2.5.2<br>2.5.3 | ctors Quick Reference<br>COM2 Port (CN3)<br>PM Bus Connector (J14)<br>SATA Power Connector (J7, J10)                                                                                            | 21<br>22<br>22<br>                                                                                                    |
|                                            | Introdu<br>Feature<br>Packin<br>Option<br>Specifi<br>Overvie<br>Dimens<br>2 Ha<br>Installa<br>2.1.1<br>2.1.2<br>2.1.3<br>2.1.4<br>Setting<br>2.2.1<br>Jumpe<br>Jumpe<br>2.4.1<br>2.4.2<br>2.4.3 | General Information.         Introduction         Features.         Packing List         Optional Accessories         Specifications.         Overview         Dimensions <b>Hardware Configuration</b> Installations.         2.1.1         Memory Installation / Replacement.         2.1.2         HDD Installation / Replacement.         2.1.3         CF Card Installation / Replacement.         2.1.4         Fan Module Installation / Replacement.         Setting the Jumpers         2.2.1         How to Set Jumpers         Jumper & Connector Locations on Motherboard         Jumpers Quick Reference.         2.4.1       CPU SV Mode Selection (JP2)         2.4.2       Clear CMOS Data (JP3)         2.4.3       Clear RTC Data (JP5) |

|           | 2.5.5    | Digital I/O Port (JP10)                      | 25       |
|-----------|----------|----------------------------------------------|----------|
|           | 2.5.6    | Fan Power Connector (CPU_FAN1, SYS_FAN1, SYS | _FAN2)25 |
| Chapter 3 | 3 BI     | OS Setup                                     |          |
| 3.1       | Introdu  | uction                                       | 27       |
| 3.2       | BIOS     | Setup                                        | 27       |
| 3.3       | Main S   | Settings                                     | 28       |
| 3.4       | Advan    | ced Settings                                 | 29       |
|           | 3.4.1    | Trusted Computing                            |          |
|           | 3.4.2    | PCIE Link Configuration                      | 31       |
|           | 3.4.3    | NCT5523D Super IO Configuration              | 32       |
|           | 3.4.4    | Hardware Monitor                             | 35       |
|           | 3.4.5    | LAN Bypass Configuration                     | 36       |
|           | 3.4.6    | Serial Port Console Redirection              | 37       |
|           | 3.4.7    | Console Port Redirection Settings            | 38       |
|           | 3.4.8    | USB Configuration                            | 39       |
|           | 3.4.9    | CSM Configuration                            | 40       |
| 3.5       | Intel R  | C Setup                                      | 41       |
|           | 3.5.1    | Processor Configuration                      | 42       |
|           | 3.5.2    | System Event Log                             | 43       |
|           | 3.5.3    | South Bridge Chipset Configuration           | 47       |
| 3.6       | Securi   | ty Settings                                  | 49       |
| 3.7       | Boot S   | Settings                                     | 50       |
| 3.8       | Save &   | & Exit Settings                              | 51       |
| Appendix  | <b>.</b> |                                              | 52       |
| A.        | I/O Po   | rt Address Map                               | 53       |
| В.        | Interru  | pt Request Lines (IRQ)                       | 56       |
| C.        | Watch    | dog Timer Configuration                      | 58       |

# **Chapter 1 General Information**

The information provided in this chapter includes:

- Features
- Packing List
- Optional Accessories
- Specifications
- Overview
- Dimensions

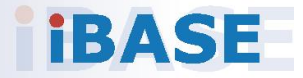

### 1.1 Introduction

FWA8506 series is specifically designed for the network security and management market. There are plenty of applications adopting network security or network management as listed below.

Network Security Applications:

- Firewall
- Unified Threat Management (UTM)
- Virtual Private Network (VPN)
- Proxy Server
- Caching Server

Network Management Applications:

- Load balancing
- Quality of Service
- Remote Access Service

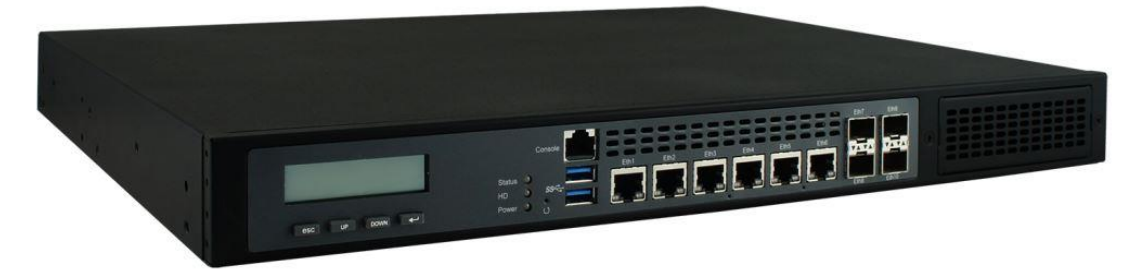

Photo of FWA8506

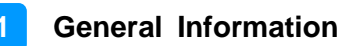

### 1.2 Features

- 1U rackmount platform designed with Intel<sup>®</sup> Atom<sup>®</sup> C3000 processor
- 2 x DDR4 DIMM 2400 MHz, expandable up to 32 GB for UDIMM (ECC / non-ECC) and up to 64 GB for RDIMM
- 6 x GbE LAN ports with 2 advanced LAN Bypass pairs
- 4 x 10 GbE SFP+ ports
- CF slot and PCIe (x8) expansion slot(s)

### 1.3 Packing List

Your product package should include the items listed below. If any of the items below is missing, contact the distributor or the dealer from whom you purchased the product.

| • | FWA8506           | x 1 |
|---|-------------------|-----|
| • | Power Cord        | x 1 |
| • | Rackmount Bracket | x 2 |

### **1.4 Optional Accessories**

IBASE provide optional accessories as follows. Please contact us or your dealer if you need any.

- Console Cable (160 cm, PK1-51)
- Riser Card (IPN104)

## 1.5 Specifications

| Product Name              | luct Name FWA8506                                                                                                    |  |  |
|---------------------------|----------------------------------------------------------------------------------------------------|--|--|
| System                    |                                                                                                    |  |  |
| Motherboard               | MBN802-8C40G                                                                                                    |  |  |
| Operating<br>System       | <ul><li>Windows 10 (64-bit)</li><li>Linux Ubuntu 16.04.3</li></ul>                                                                        |  |  |
| CPU                       | Intel <sup>®</sup> Atom <sup>®</sup> C3758                                                                                                |  |  |
| Chipset                   | Integrated                                                                                                    |  |  |
| Memory                    | <ul> <li>2 x DDR4 UDIMM 400 MHz, expandable to 32 GB<br/>(ECC / non-ECC)</li> <li>2 x DDR4 RDIMM 2400 MHz, expandable to 64 GB</li> </ul> |  |  |
| Storage                   | <ul><li>Max. 2 x 2.5" HDD or SSD internal drive bay</li><li>On-board CF slot</li></ul>                                                    |  |  |
| Network                   | 6 x Intel <sup>®</sup> I211AT GbE                                                                                                    |  |  |
| Bypass                    | 2 x segments (LAN3 / LAN4 & LAN5 / LAN6)                                                                                                  |  |  |
| Super I/O                 | Nuvoton NCT5523D                                                                                                    |  |  |
| IPMI                      | N/A                                                                                                    |  |  |
| Power Supply              | Full range 250W ATX power supply                                                                                                    |  |  |
| BIOS                      | AMI BIOS                                                                                                    |  |  |
| ТРМ                       | 1.2                                                                                                    |  |  |
| Watchdog                  | Watchdog Timer 256 segments, 0, 1, 2255 sec/min                                                                                           |  |  |
| Chassis                   | Steel with textured black color paint                                                                                                    |  |  |
| Dimensions<br>(W x H x D) | 438 x 44 x 340 mm (17.24" x 1.73" x 13.38")                                                                                               |  |  |
| Weight                    | 8 kg (17.64 lb)                                                                                                    |  |  |
| Certificate               | CE / FCC Class A                                                                                                    |  |  |
|                           | Front I/O Ports                                                                                                    |  |  |
| Console                   | 1 x Console port                                                                                                    |  |  |
| Traffic LAN<br>Port       | 6 x RJ45 GbE LAN ports                                                                                                    |  |  |
| USB                       | 2 x USB 3.0                                                                                                    |  |  |
|                           | Rear I/O Ports                                                                                                    |  |  |
| Power Inlet               | 1 x AC inlet 100V ~ 240V, 47 ~ 63 Hz                                                                                                    |  |  |
| CF                        | 1 x CF slot                                                                                                    |  |  |
| Fan                       | 3 x system fan module                                                                                                    |  |  |

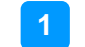

| Expansion               | 1 x PCIe (x8) slot (4-lane)                                                                                          |  |
|-------------------------|----------------------------------------------------------------------------------------------------|--|
| Environment             |                                                                                                    |  |
| Temperature             | <ul> <li>Operating: 0 ~ 40 °C (32 ~ 104 °F)</li> <li>Storage: -20~ 70 °C (-4 ~ 158 °F)</li> </ul>                    |  |
| Relative<br>Humidity    | 5 ~ 90%                                                                                                    |  |
| Vibration<br>Protection | <ul> <li>Operating: 0.25 Grms / 3 ~ 500 Hz (Z-axis)</li> <li>Non-operating: 1.0 Grms / 3 ~ 500Hz (Z-axis)</li> </ul> |  |
| Shock<br>Protection     | Half-sinewave 50G Z-axis                                                                                             |  |

All specifications are subject to change without prior notice.

### 1.6 Overview

**Front View** 

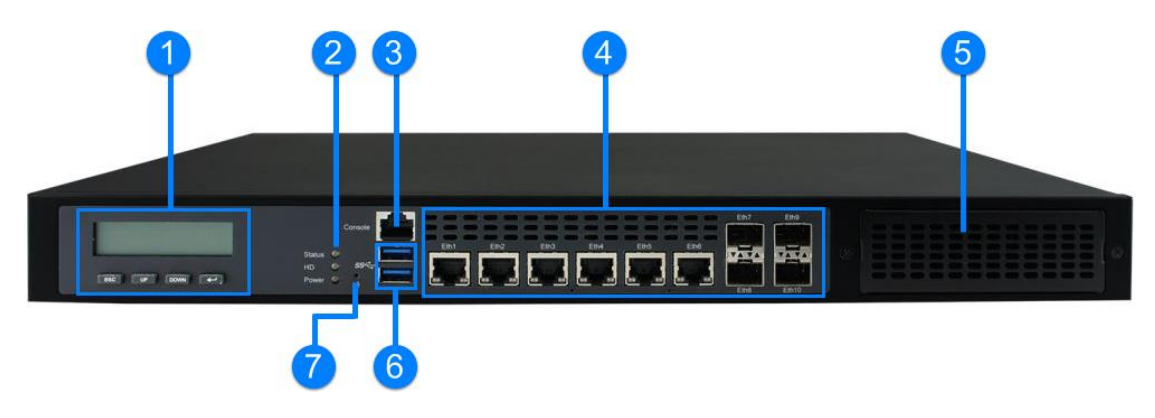

| No. | Name                                                   | No. | Name                                           |
|-----|--------------------------------------------------------|-----|------------------------------------------------|
| 1   | LCM Display with 4 buttons                             | 5   | Reserved Area for HDD/SSD<br>or expansion card |
| 2   | LED Indicators(from top to bottom: Status, HDD, Power) | 6   | USB 3.0 Ports                                  |
| 3   | Console Port                                           | 7   | User Self-defined Button<br>(with GPI Signal)  |
| 4   | GbE LAN Ports                                          |     |                                                |

## **Oblique View**

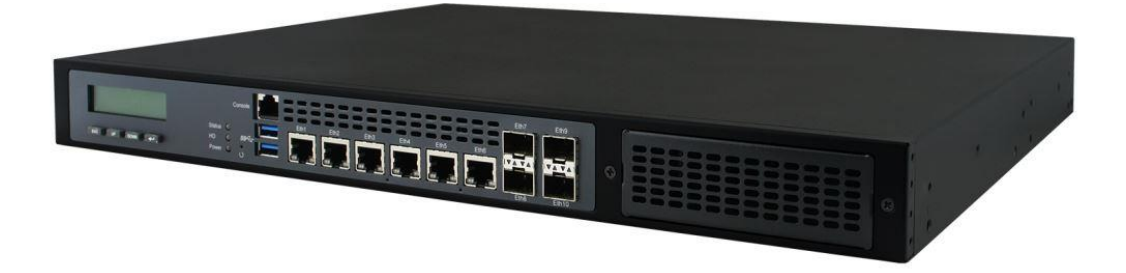

#### **Rear View**

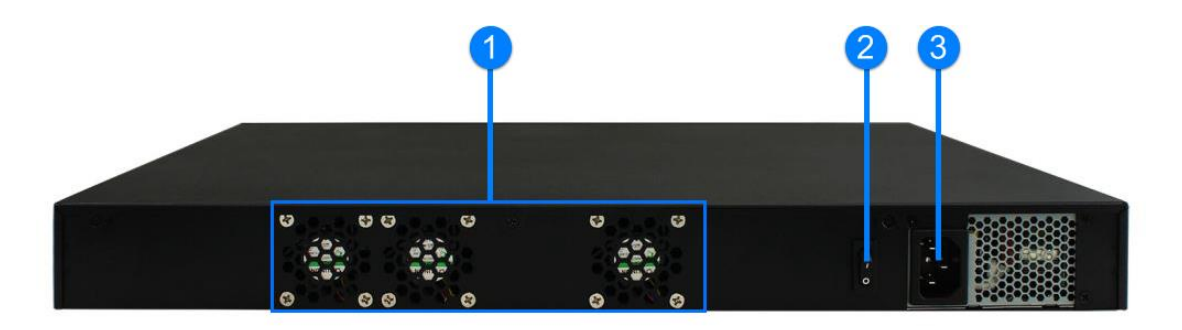

| No. | Name         | No. | Name           |
|-----|--------------|-----|----------------|
| 1   | System Fans  | 3   | AC Power Inlet |
| 2   | Power Switch |     |                |

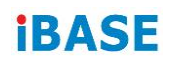

## 1.7 Dimensions

#### Unit: mm

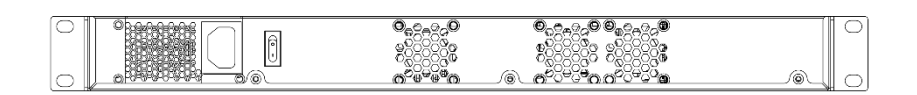

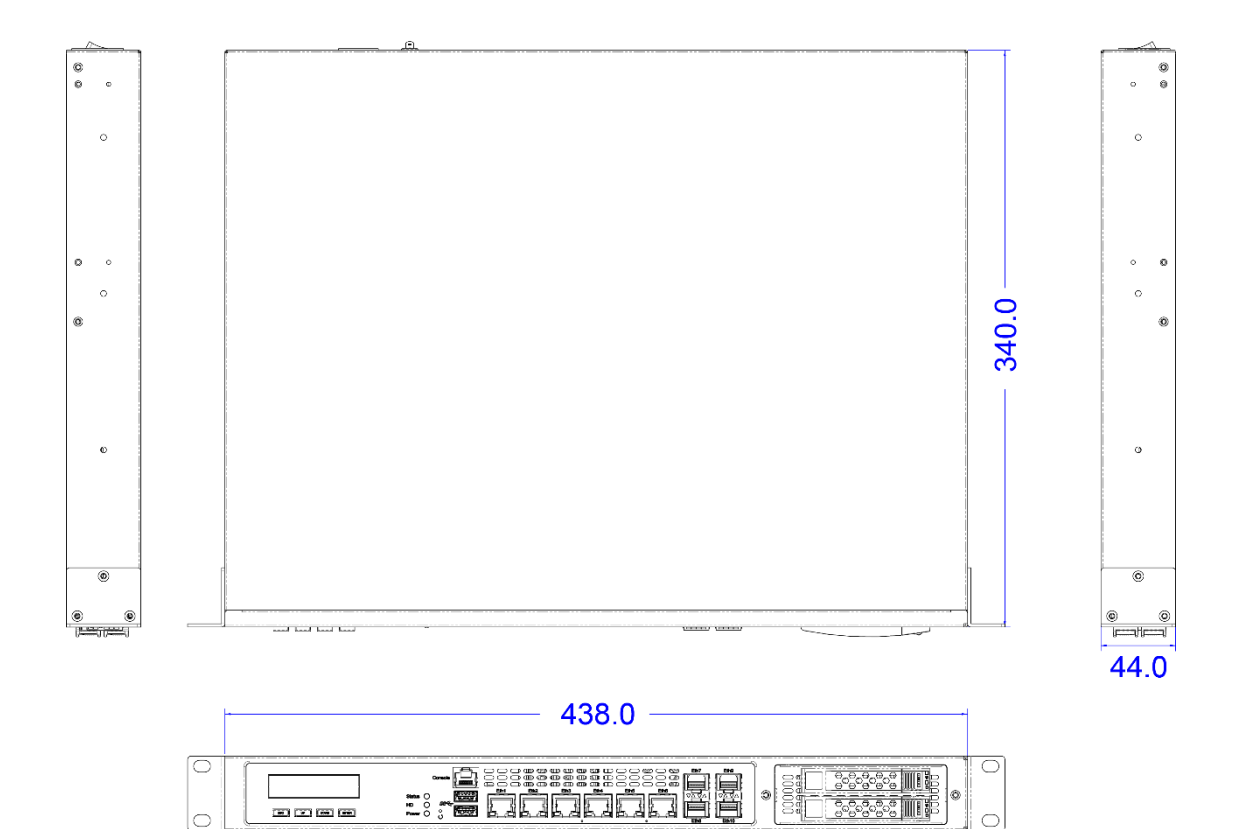

# Chapter 2 Hardware Configuration

The information provided in this chapter includes:

- installations
- Information and locations of connectors

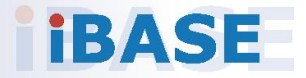

### 2.1 Installations

For installation or replacement of the memory modules, HDD/SSD, CF card and fans, you need to disassemble the device cover first by loosening 9 screws as indicated below.

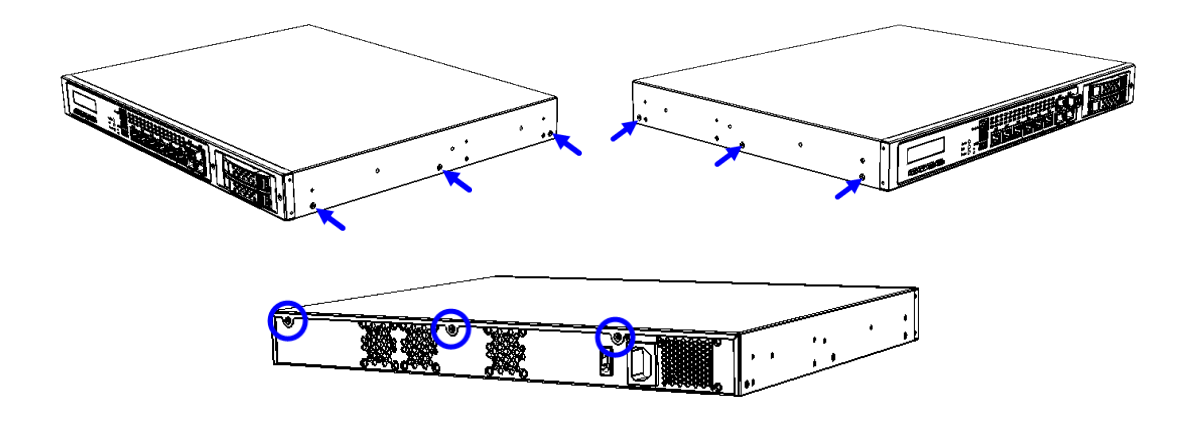

#### Configuration inside the device:

Area-A shown below can fit optional HDD/SSD and Area-B can fit one or two optional HDD/SSD or an expansion card .

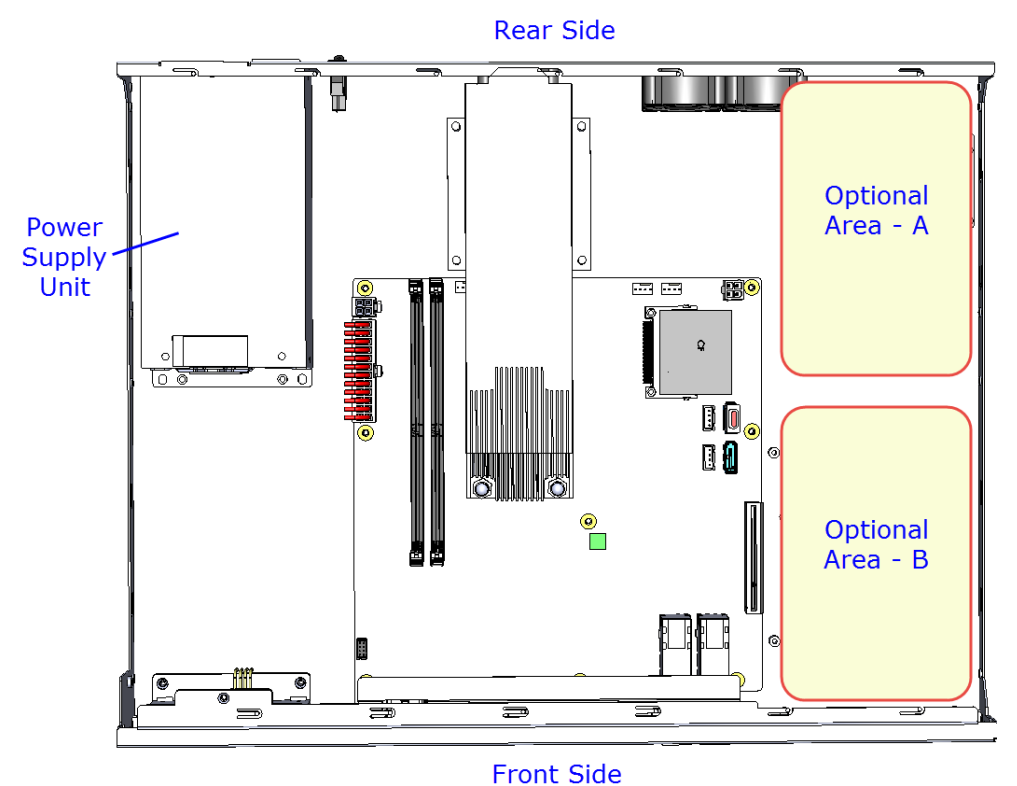

### 2.1.1 Memory Installation / Replacement

If you need to install or replace a memory module, follow the instructions below after you have removed the device cover.

1. Locate the memory slots in the device.

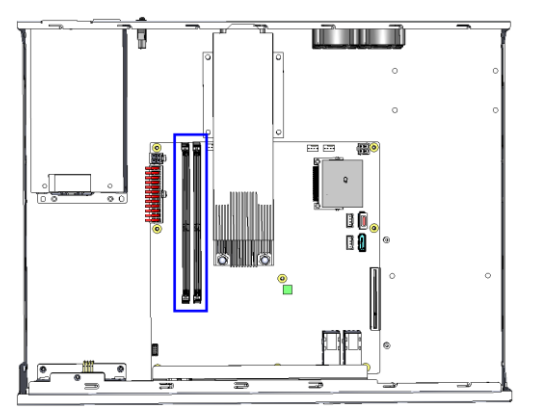

2. Press the ejector tab of the memory slot down and outwards with your fingertips.

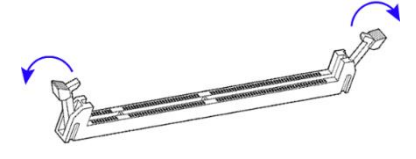

- 3. Hold the memory module and align the key of the module with that on the memory slot.
- 4. Gently push the module in an upright position until the ejector tabs of the memory slot close to hold the module in place when the module touches the bottom of the slot.

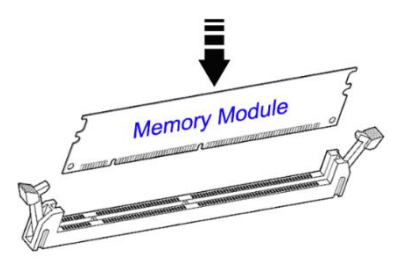

To remove the module, press the ejector tabs outwards with your fingertips to eject the module.

### 2.1.2 HDD Installation / Replacement

After removing the device cover, notice Optional Area-A for 2.5" HDD/SSD and Optional Area-B for 2.5" HDD/SSD or expansion as shown below. If you need to install or replace an HDD/SDD or an expansion card, follow the instructions below.

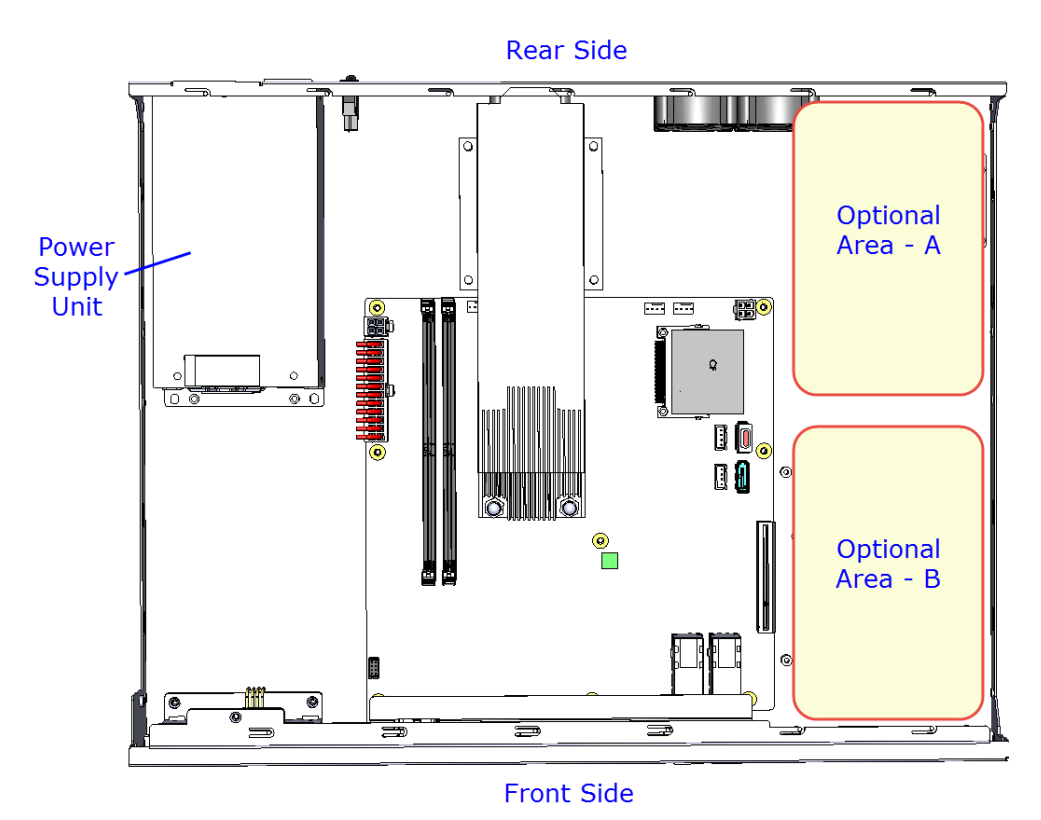

1. Remove 4 screws as indicated below for each HDD/SSD (8 screws for two HDD/SSD).

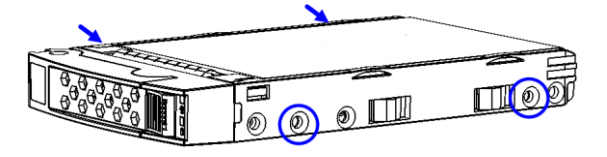

2. Install a new HDD/SDD onto the tray and fasten the 4 screws for each HDD/SDD.

2

3. Secure the tray with HDD from the bottom of the device as ilustrated below.

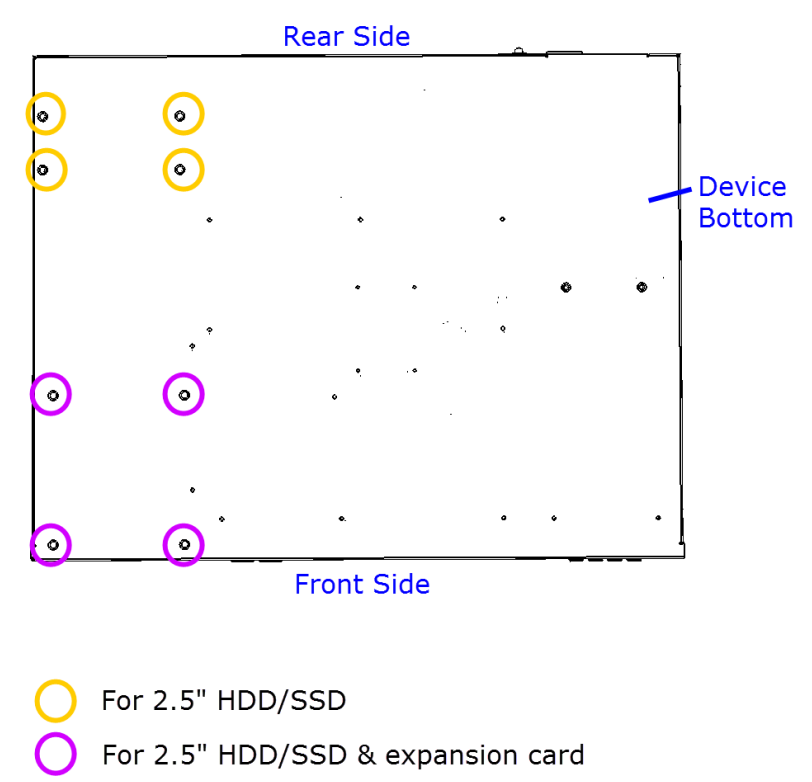

#### 2.1.3 CF Card Installation / Replacement

If you need to replace a CF card, remove the device cover firstly, locate the CF slot and Insert the CF card to the slot.

'To remove the CF card, pull it out with your thumb and index finger directly.

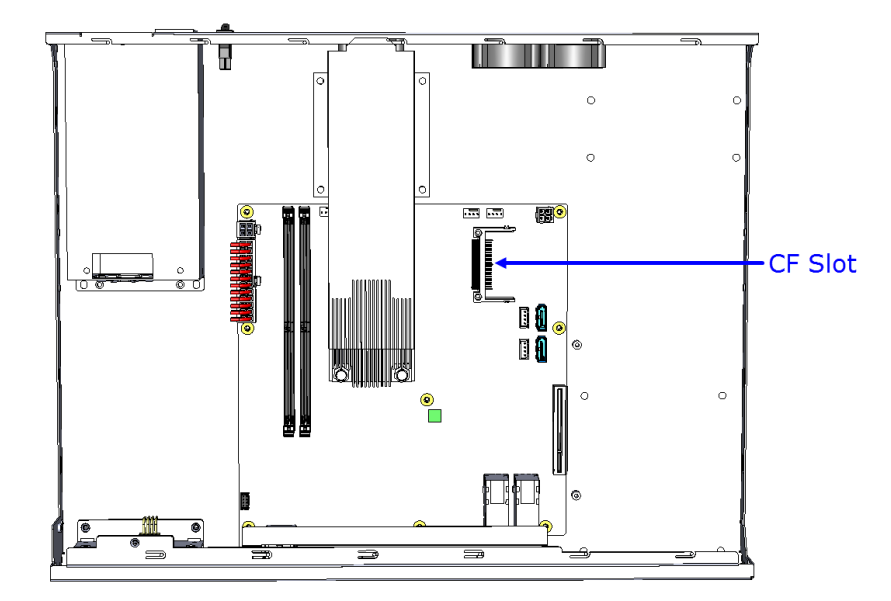

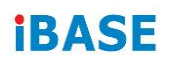

### 2.1.4 Fan Module Installation / Replacement

If you need to replace a fan module, remove the device cover and the corresponding 4 screws of the fan module on the rear side as shown. Take out the fan, replace with a new one, and fasten the screws.

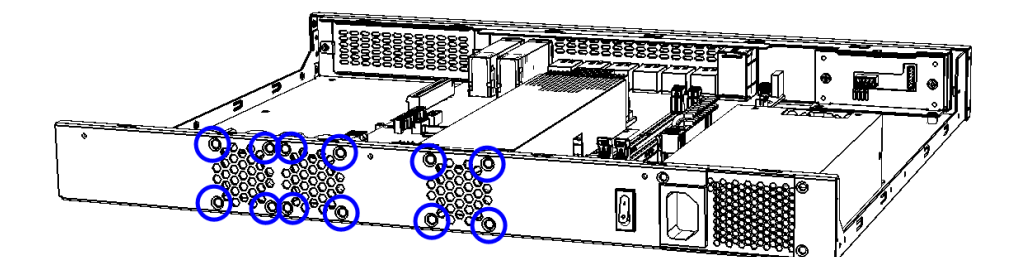

### 2.2 Setting the Jumpers

Set up and configure your device by using jumpers for various settings and features according to your needs and applications. Contact your supplier if you have doubts about the best configuration for your use.

#### 2.2.1 How to Set Jumpers

Jumpers are short-length conductors consisting of several metal pins with a non-conductive base mounted on the circuit board. Jumper caps are used to have the functions and features enabled or disabled. If a jumper has 3 pins, you can connect either PIN1 to PIN2 or PIN2 to PIN3 by shorting.

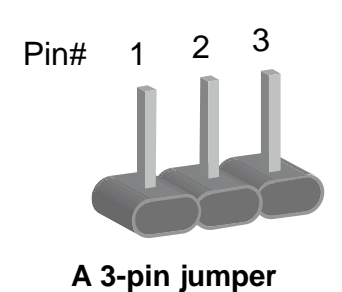

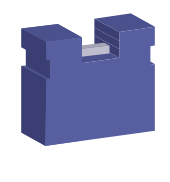

A jumper cap

Refer to the illustration below to set jumpers.

| Pin closed | Oblique view | Jumper Settings                                |
|------------|--------------|------------------------------------------------|
| Open       |              | $\Box \bigcirc \bigcirc \\ 1 \ 2 \ 3 \\ \Box $ |
| 1-2        |              |                                                |
| 2-3        |              | <b>1</b> 2 3                                   |

When two pins of a jumper are encased in a jumper cap, this jumper is **closed**, i.e. turned **On**.

When a jumper cap is removed from two jumper pins, this jumper is **open**, i.e. turned **Off**.

### 2.3 Jumper & Connector Locations on Motherboard

### Motherboard: MBN802

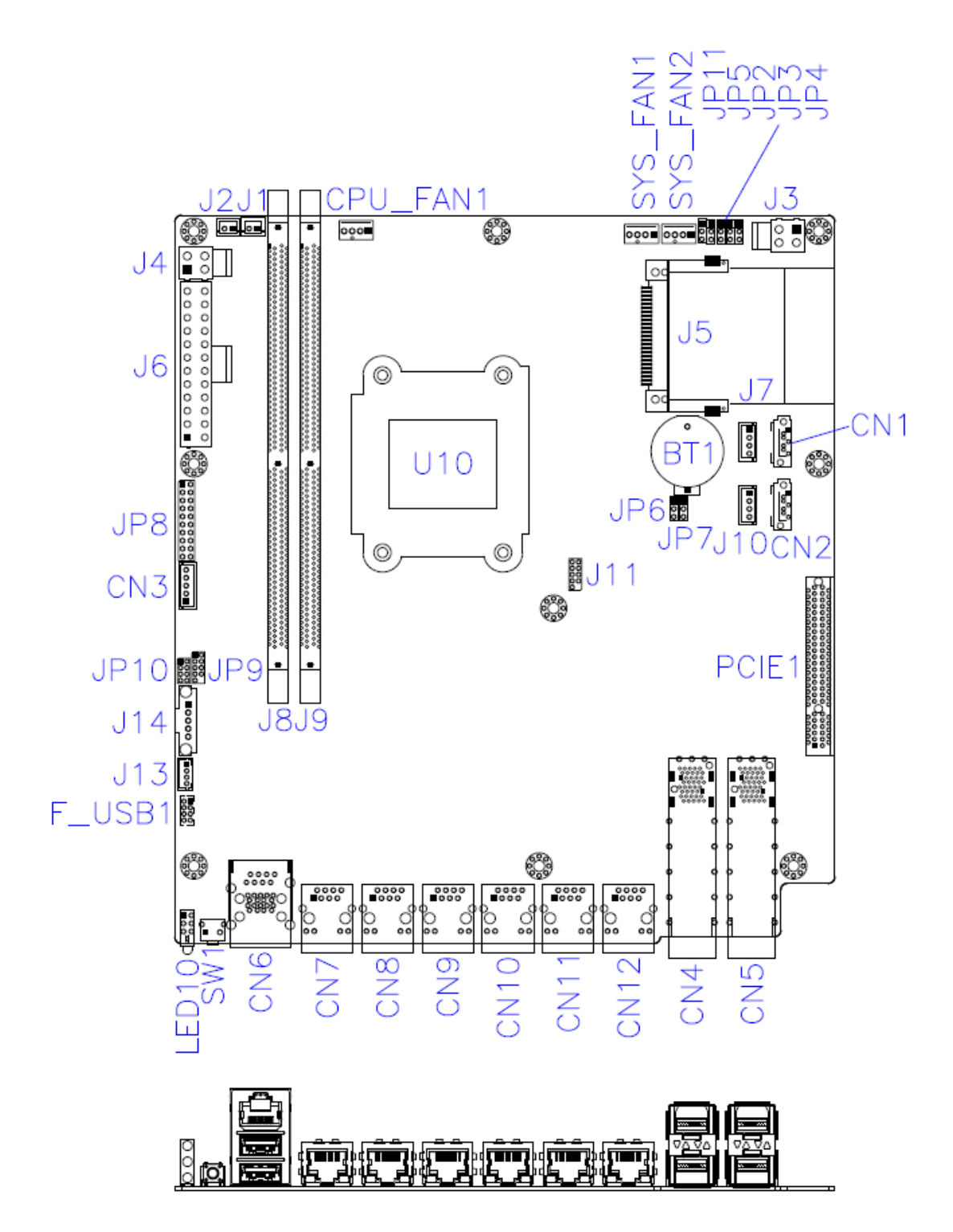

## 2.4 Jumpers Quick Reference

| Function                | Connector      | Page |
|-------------------------|----------------|------|
| CPU SV Mode Selection   | JP2            | 17   |
| Clear CMOS Data         | JP3            | 18   |
| Clear RTC Data          | JP5            | 19   |
| AT & ATX Mode Selection | JP6            | 20   |
| Factory Use Only        | JP4, JP7, JP11 |      |

### 2.4.1 CPU SV Mode Selection (JP2)

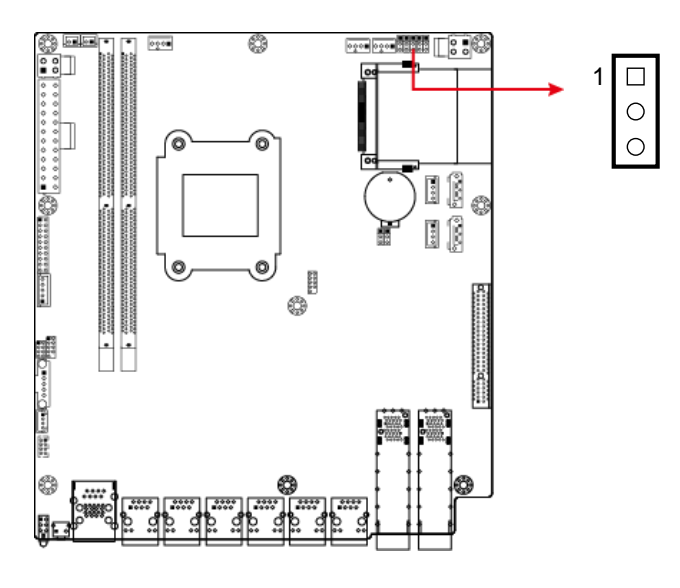

| Function            | Pin closed | Setting         |
|---------------------|------------|-----------------|
| CPU SV              | 1-2        | 1 <b>•</b><br>• |
| Normal<br>(default) | 2-3        | 1               |

## 2.4.2 Clear CMOS Data (JP3)

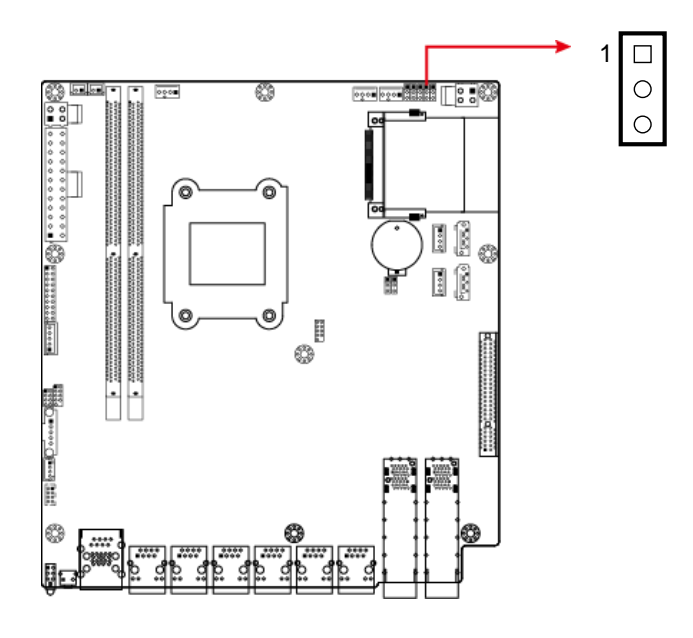

| Function            | Pin closed | Setting  |
|---------------------|------------|----------|
| Normal<br>(default) | 1-2        | 1        |
| Clear CMOS          | 2-3        | 1 🔲<br>• |

2

## 2.4.3 Clear RTC Data (JP5)

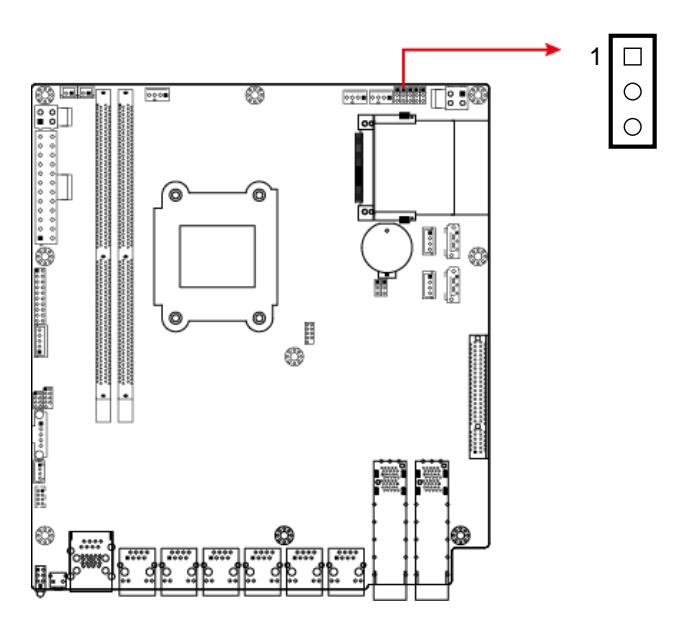

| Function            | Pin closed | Setting |
|---------------------|------------|---------|
| Normal<br>(default) | 1-2        | 1       |
| Clear RTC           | 2-3        | 1       |

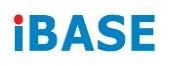

### 2.4.4 AT & ATX Mode Selection (JP6)

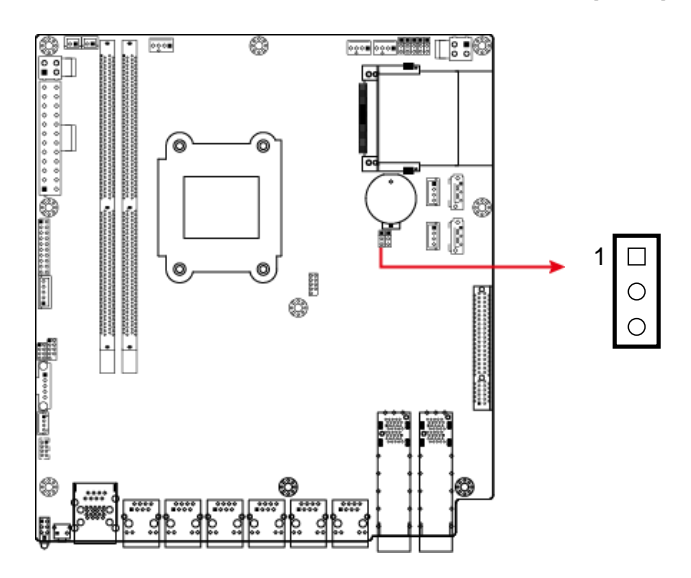

| Function        | Pin closed | Setting |
|-----------------|------------|---------|
| AT<br>(default) | 1-2        | 1       |
| ATX             | 2-3        | 1       |

### 2.5 Connectors Quick Reference

| Function                                      | Connector Name                  | Page |
|-----------------------------------------------|---------------------------------|------|
| COM2 Port                                     | CN3                             | 22   |
| PM Bus Connector                              | J14                             | 22   |
| SATA Power Connector                          | J7, J10                         | 23   |
| System Function Connector                     | JP8                             | 23   |
| Digital I/O Port                              | JP10                            | 25   |
| Fan Power Connector                           | CPU_FAN1, SYS_FAN1,<br>SYS_FAN2 | 25   |
| USB 2.0 Connector                             | F_USB1                          |      |
| AT / ATX Power Switch Connector               | J1 (AT), J2 (ATX)               |      |
| ATX 12V Output Connector                      | J3                              |      |
| ATX Power Connector                           | J4, J6                          |      |
| CF Card Slot                                  | J5                              |      |
| SATA Port                                     | CN1, CN2                        |      |
| GbE RJ45 LAN Port                             | CN7, CN12                       |      |
| 10 GbE SFP+ Port                              | CN4, CN5                        |      |
| Console Port & USB 3.0 Ports                  | CN6                             |      |
| User Self-defined Button (with GPI<br>Signal) | SW1                             |      |
| PCIe (x8) Connector                           | PCIE1                           |      |
| LED Indicators                                | LED10                           |      |
| Factory Use Only                              | J11, J13, JP9                   |      |

### 2.5.1 COM2 Port (CN3)

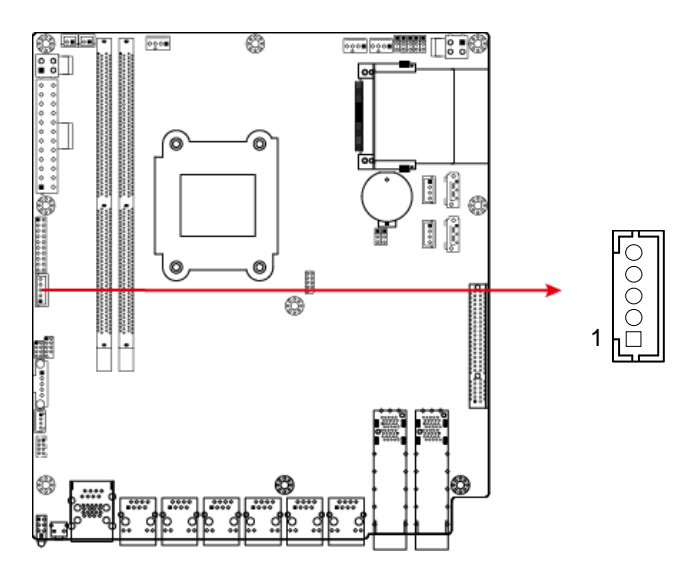

| Pin | Assignment | Pin | Assignment |
|-----|------------|-----|------------|
| 1   | SIN        | 4   | VCC5       |
| 2   | SOUT       | 5   | NC         |
| 3   | Ground     |     |            |

## 2.5.2 PM Bus Connector (J14)

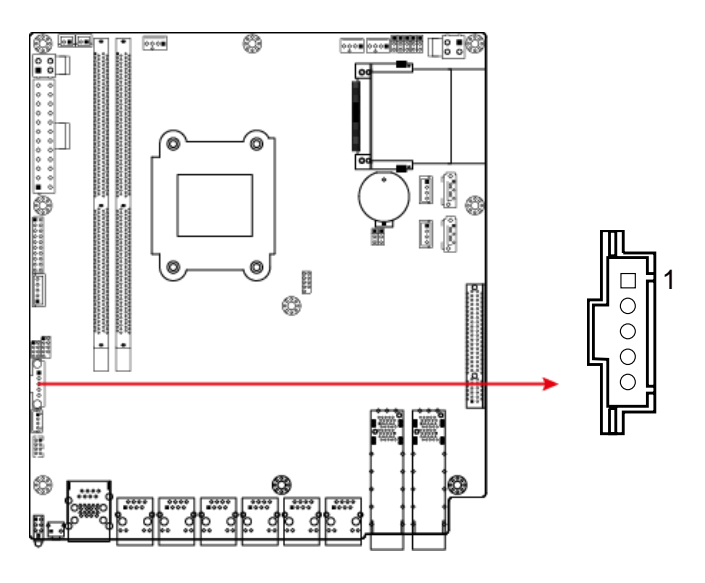

| Pin | Assignment | Pin | Assignment |
|-----|------------|-----|------------|
| 1   | CLK        | 4   | Ground     |
| 2   | DATA       | 5   | +3.3V      |
| 3   | NC         |     |            |

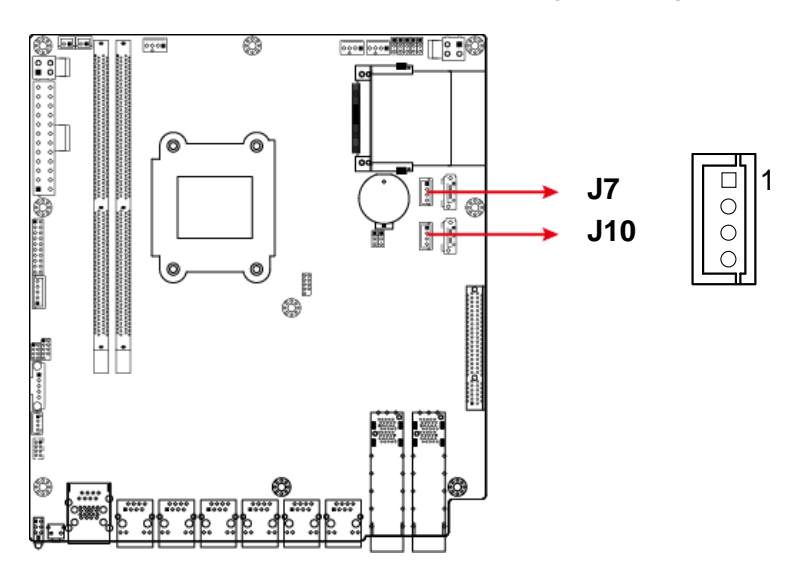

### 2.5.3 SATA Power Connector (J7, J10)

| Pin | Assignment | Pin | Assignment |
|-----|------------|-----|------------|
| 1   | VCC5       | 3   | Ground     |
| 2   | Ground     | 4   | VCC12      |

### 2.5.4 System Function Connector (JP8)

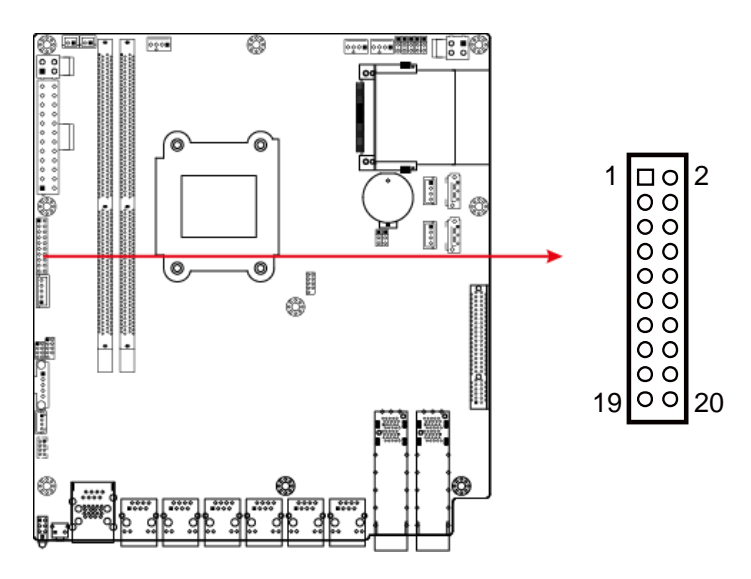

JP8 provides light indicators of the computer activities and status. It provides interfaces for the following functions:

#### • Power LED (Pins 1, and 5)

This connector connects to the system power LED on control panel. This LED will light when the system turns on.

| Pin | Assignment | Pin | Assignment |
|-----|------------|-----|------------|
| 1   | +5V        | 5   | Ground     |

#### • ATX Power ON Switch (Pins 13 and 14)

The 2 pins make an "ATX Power Supply On/Off Switch" for the system that connects to the power switch on the case. When pressed, the power switch will force the system to power on. When pressed again, it will power off the system.

| Pin | Assignment | Pin | Assignment |
|-----|------------|-----|------------|
| 13  | Power_ON   | 14  | Ground     |

#### • Reset Switch (Pins 17 and 18)

The reset switch allows you to reset the system without turning the main power switch off and then on again. Orientation is not required when making a connection to this header.

| Pin | Assignment | Pin | Assignment |
|-----|------------|-----|------------|
| 17  | SYSRST#    | 18  | Ground     |

#### • Hard Disk Drive LED Connector (Pins 19 and 20)

This connector connects to the hard drive activity LED on control panel. This LED will flash when the HDD is being accessed.

| Pin | Assignment | Pin | Assignment |
|-----|------------|-----|------------|
| 19  | +3.3V      | 20  | -HDD_LED   |

#### • Bypass LED1 (Pins 9 and 10)

The two pins make an external LED connector light for LAN bypass.

| Pin | Assignment | Pin | Assignment   |
|-----|------------|-----|--------------|
| 9   | +5V        | 10  | BYPASS0_LED- |

#### • Bypass LED2 (Pins 11 and 12)

The two pins make an external LED connector light for LAN bypass.

| Pin | Assignment | Pin | Assignment   |
|-----|------------|-----|--------------|
| 11  | +5V        | 12  | BYPASS1_LED- |

### 2.5.5 Digital I/O Port (JP10)

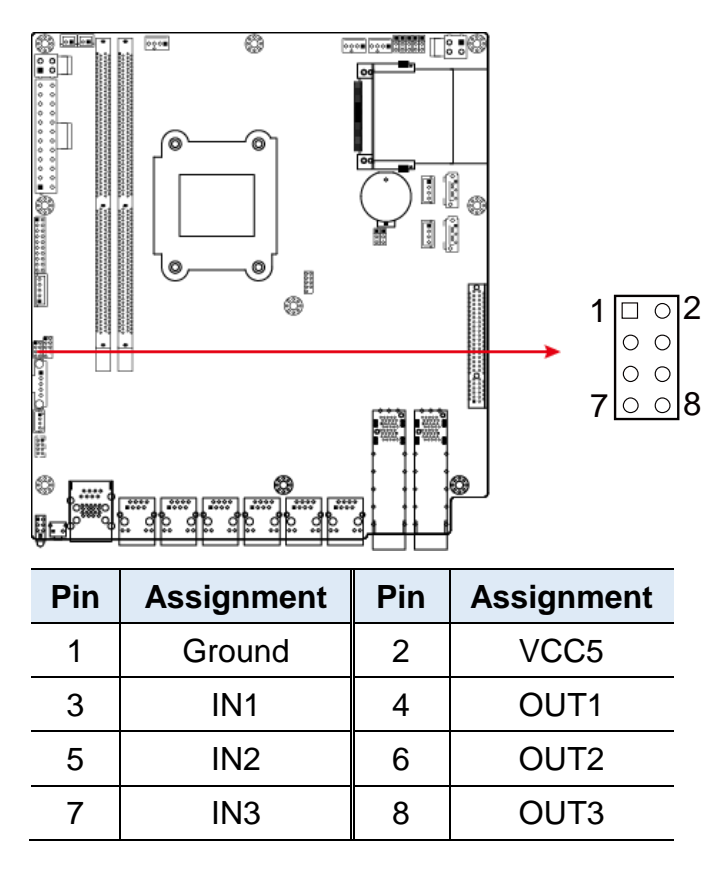

#### 2.5.6 Fan Power Connector (CPU\_FAN1, SYS\_FAN1, SYS\_FAN2)

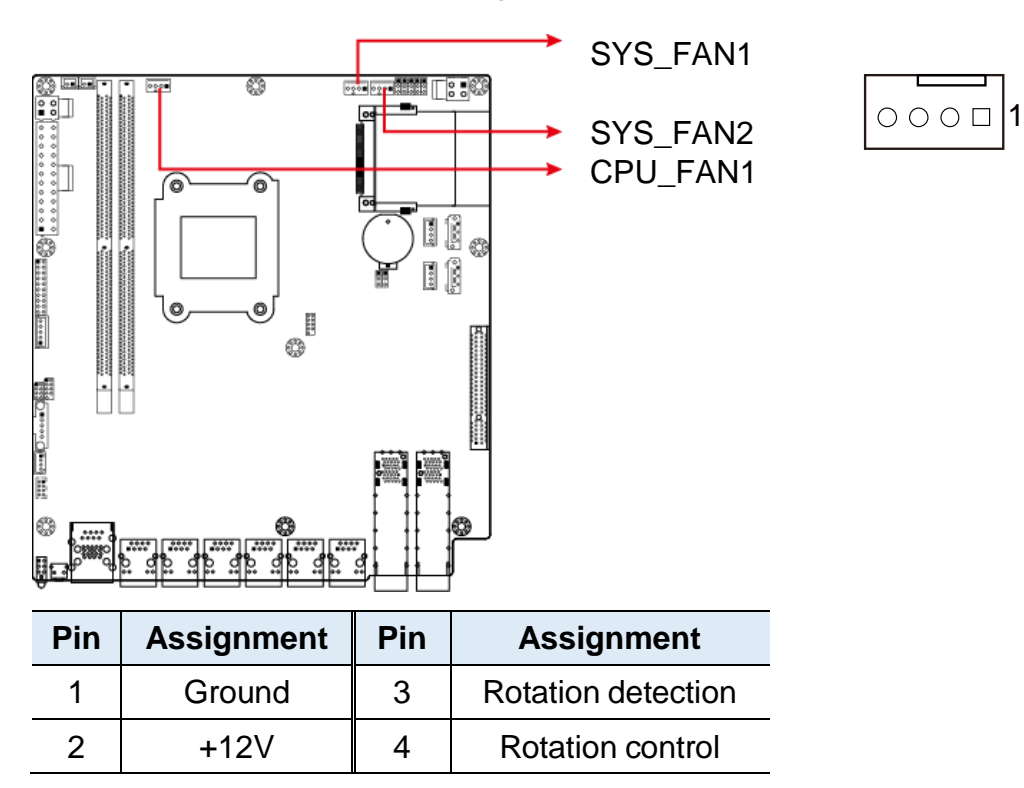

# Chapter 3 BIOS Setup

This chapter describes the different settings available in the AMI BIOS that comes with the board. The topics covered in this chapter are as follows:

- Main Settings
- Advanced Settings
- Chipset Settings
- Security Settings
- Book Settings
- Save & Exit

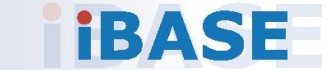

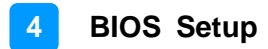

### 3.1 Introduction

The BIOS (Basic Input/Output System) installed in the ROM of your computer system supports Intel® processors. The BIOS provides critical low-level support for standard devices such as disk drives, serial ports and parallel ports. It also provides password protection as well as special support for detailed fine-tuning of the chipset controlling the entire system.

### 3.2 BIOS Setup

The BIOS provides a Setup utility program for specifying the system configurations and settings. The BIOS ROM of the system stores the Setup utility. When you turn on the computer, the BIOS is immediately activated. Press the <Del> key immediately allows you to enter the Setup utility. If you are a little bit late pressing the <Del> key, POST (Power On Self Test) will continue with its test routines, thus preventing you from invoking the Setup.

If you still need to enter Setup, restart the system by pressing the "Reset" button or simultaneously pressing the <Ctrl>, <Alt> and <Delete> keys. You can also restart by turning the system Off and back On again.

The following message will appear on the screen:

Press <DEL> to Enter Setup

In general, press the arrow keys to highlight items, <Enter> to select, the <PgUp> and <PgDn> keys to change entries, <F1> for help, and <Esc> to quit.

When you enter the BIOS Setup utility, the *Main Menu* screen will appear on the screen. The Main Menu allows you to select from various setup functions and exit choices.

**Warning:** It is strongly recommended that you avoid making any changes to the chipset defaults.

These defaults have been carefully chosen by both AMI and your system manufacturer to provide the absolute maximum performance and reliability. Changing the defaults could make the system unstable and crash in some cases.

## 3.3 Main Settings

|              |                  | Set the Date. Use Tab<br>to switch between Date<br>elements.                                                                                                    |
|--------------|------------------|----------------------------------------------------------------------------------------------------|
| System Date  | [Fri 12/08/2017] | Default Ranges:                                                                                                    |
| System Time  | [14:48:00]       | Year: 2005-2099<br>Months: 1-12                                                                                                    |
| Access Level | Administrator    | Days: dependent on month                                                                                                    |
|              |                  | <pre>++: Select Screen 11: Select Item Enter: Select +/-: Change Opt. F1: General Help F2: Previous Values F3: Optimized Defaults F4: Save &amp; Exit F4: Save &amp; Exit</pre> |

| BIOS Setting | Description                                                                        |  |
|--------------|------------------------------------------------------------------------------------|--|
| System Date  | Sets the date.<br>Use the <tab> key to switch between the data<br/>elements.</tab> |  |
| System Time  | Set the time.<br>Use the <tab> key to switch between the data<br/>elements.</tab>  |  |

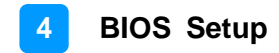

### 3.4 Advanced Settings

This section allows you to configure, improve your system and allows you to set up some system features according to your preference.

| Aptio Setup Utility – Copyright (C) 2017 American Megatrends, Inc.<br>Main Advanced IntelRCSetup Security Boot Save & Exit                                                                                                    |                                                                                                    |  |
|----------------------------------------------------------------------------------------------------|----------------------------------------------------------------------------------------------------|--|
| <ul> <li>Trusted Computing</li> <li>PCIE Link Configuration</li> <li>NCT5523D Super IO Configuration</li> <li>Hardware Monitor</li> <li>LAN Bypass Configuration</li> <li>Serial Port Console Redirection</li> <li>USB Configuration</li> <li>CSM Configuration</li> </ul> | Trusted Computing<br>Settings<br>++: Select Screen<br>fl: Select Item<br>Enter: Select<br>+/-: Change Opt.<br>F1: General Help<br>F2: Previous Values<br>F3: Optimized Defaults<br>F4: Save & Exit<br>ESC: Exit |  |
| Version 2.19.1266. Copyright (C) 2017 Americar                                                                                                    | n Megatrends, Inc.                                                                                                    |  |

## 3.4.1 Trusted Computing

| Configuration                             |                     | Enables or Disables                   |
|-------------------------------------------|---------------------|---------------------------------------|
| Security Device Sup                       | [Enable]            | BIOS support for                      |
| TPM State                                 | [Enabled]           | security device. 0.S.                 |
| Pending operation                         | [None]              | Device, TCG EFI<br>protocol and INTIA |
| Current Status Informat                   | tion                | interface will not be                 |
| TPM Enabled Status:<br>TPM Active Status: | Enable<br>Activated | avallable.                            |
| in owner status.                          | owned               | ++: Select Screen<br>11: Select Item  |
|                                           |                     | Enter: Select                         |
|                                           |                     | +/-: Change Opt.                      |
|                                           |                     | F1: General Help                      |
|                                           |                     | F2: Previous Values                   |
|                                           |                     | F3: Optimized Defaults                |
|                                           |                     | F4: Save & Exit                       |
|                                           |                     | ESC: Exit                             |

| <b>BIOS Setting</b>        | Description                                                                                                    |  |
|----------------------------|----------------------------------------------------------------------------------------------------|--|
| Security Device<br>Support | Enables / Disables TPM support. O.S. will not show TPM. Reset of platform is required.                                                                   |  |
| TPM State                  | Enables / Disables the security device.<br><b>Note:</b> Your computer will reboot during restart in order to change state of the device.                 |  |
| Pending operation          | Schedule an operation for the security device.<br><b>Note:</b> Your computer will reboot during restart in order to change the state of security device. |  |

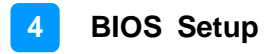

## 3.4.2 PCIE Link Configuration

| PCIE Link Configuration |  | Select upper limit on                                                                                                    |
|-------------------------|--|----------------------------------------------------------------------------------------------------|
| PCIE X4 Link Speed      |  | for PCI Express<br>RootPort.                                                                                                    |
|                         |  | ++: Select Screen<br>†1: Select Item<br>Enter: Select<br>+/-: Change Opt.<br>F1: General Help<br>F2: Previous Values<br>F3: Optimized Defaults<br>F4: Save & Exit<br>F9: F2: F4: |

| BIOS Setting       | Description                                                                                                  |  |
|--------------------|----------------------------------------------------------------------------------------------------|--|
| PCIE x4 Link Speed | Select upper limit on link operational speed for PCI<br>Express RootPort.<br>Options: Auto, Gen1, Gen2, Gen3 |  |

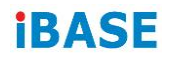

### 3.4.3 NCT5523D Super IO Configuration

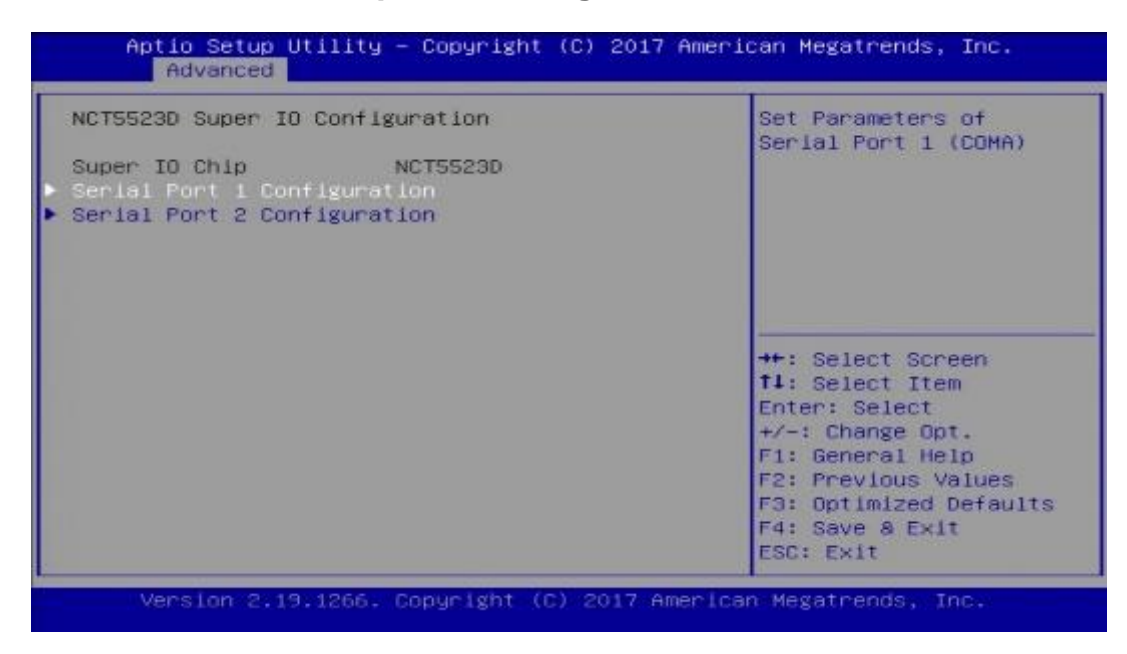

| BIOS Setting                 | Description                                                                                                    |  |
|------------------------------|----------------------------------------------------------------------------------------------------|--|
| Serial Port<br>Configuration | Sets Parameters of Serial Ports.<br>You can enable / disable the serial port and select<br>an optimal settings for the Super IO device. |  |

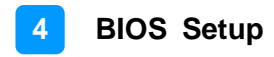

## 3.4.3.1. Serial Port 1 Configuration

| Serial Port 1 Configuration    |                              | Enable or Disable                                                                                                    |
|--------------------------------|------------------------------|----------------------------------------------------------------------------------------------------|
| Serial Port<br>Device Settings | [Enabled]<br>10=3F8h; 1RQ=4; |                                                                                                    |
| Change Settings                | (Auto)                       |                                                                                                    |
|                                |                              | <pre>**: Select Screen f1: Select Item Enter: Select +/-: Change Opt. F1: General Help F2: Previous Values F3: Optimized Defaults F4: Save &amp; Exit ESC: Exit</pre> |

| BIOS Setting    | Description                                                                                                    |  |
|-----------------|----------------------------------------------------------------------------------------------------|--|
| Serial Port     | Enables / Disables serial port (COM).                                                                                                    |  |
| Change Settings | <ul> <li>Selects an optimal settings for the Super I/O device.</li> <li>Options: <ul> <li>Auto</li> <li>IO=3F8h ; IRQ=4</li> <li>IO=3F8h ; IRQ=3, 4, 5, 6, 7, 9. 10, 11, 12</li> <li>IO=2F8h ; IRQ=3, 4, 5, 6, 7, 9. 10, 11, 12</li> <li>IO=3E8h ; IRQ=3, 4, 5, 6, 7, 9. 10, 11, 12</li> </ul> </li> </ul> |  |
|                 | • IO=2E8h; IRQ=3, 4, 5, 6, 7, 9. 10, 11, 12                                                                                                    |  |

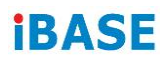

## 3.4.3.2. Serial Port 2 Configuration

| Serial Port 2 Configuration    |                              | Enable or Disable                                                                                                    |
|--------------------------------|------------------------------|----------------------------------------------------------------------------------------------------|
| Serial Port<br>Device Settings | [Enabled]<br>IO=2F8h; IRQ=3; | Serial Port (COM)                                                                                                    |
| Change Settings                | [Auto]                       |                                                                                                    |
|                                |                              | ++: Select Screen<br>++: Select Item<br>Enter: Select<br>+/-: Change Opt.<br>F1: General Help<br>F2: Previous Values<br>F3: Optimized Defaults<br>F4: Save & Exit<br>ESC: Exit |

| <b>BIOS Setting</b> | Description                                                                                                    |  |
|---------------------|----------------------------------------------------------------------------------------------------|--|
| Serial Port         | Enables / Disables serial port (COM).                                                                                                    |  |
| Change Settings     | <ul> <li>Selects an optimal settings for the Super I/O device.</li> <li>Options: <ul> <li>Auto</li> <li>IO=2F8h ; IRQ=3</li> <li>IO=3F8h ; IRQ=3, 4, 5, 6, 7, 9. 10, 11, 12</li> <li>IO=2F8h ; IRQ=3, 4, 5, 6, 7, 9. 10, 11, 12</li> <li>IO=3E8h ; IRQ=3, 4, 5, 6, 7, 9. 10, 11, 12</li> </ul> </li> </ul> |  |
|                     | • IO=2E8h ; IRQ=3, 4, 5, 6, 7, 9. 10, 11, 12                                                                                                    |  |

### 3.4.4 Hardware Monitor

| PC Health Status      |             | Select SO/S5 for ACPI<br>state after a G3  |
|-----------------------|-------------|--------------------------------------------|
| Power Failure         | [Power Gn]  | and the second of the second second second |
| ACPI Shutdown Tempera | [Disable]   |                                            |
| CPU smart fan control | [40°C]      |                                            |
| CPU temperature       | : +43°C     |                                            |
| System temperature    | : +33°C     |                                            |
| CPU fan Speed         | : 2160 RPM  |                                            |
| System fan 1 Speed    | : 2040 RPM  |                                            |
| System fan 2 Speed    | : 2220 RPM  | ++: Select Screen                          |
| +12V                  | ; +11.952 V | fl: Select Item                            |
| +5V                   | : +5.055 V  | Enter: Select                              |
| VCCP                  | : +1.064 V  | +/-: Change Opt.                           |
| VDDQ                  | : +1.196 V  | F1: General Help                           |
| VBAT                  | : +2.896 V  | F2: Previous Values                        |
| +3.3V                 | : +3.272 V  | F3: Optimized Defaults                     |
|                       |             | F4: Save & Exit                            |
|                       |             | ESC: Exit                                  |

| BIOS Setting                 | Description                                                                                                    |
|------------------------------|----------------------------------------------------------------------------------------------------|
| Power Failure                | Selects S0/S5 for ACPI state after a G3.                                                                                                    |
|                              | Options: Power On, Power Off, Last State                                                                                                    |
| ACPI Shutdown<br>Temperature | This field enables or disables the Shutdown Temperature                                                                                                    |
|                              | Options: Disabled,. 70°C, 75°C, 80°C, 85°C,                                                                                                    |
|                              | 90°C, 95°C                                                                                                    |
| CPU Smart Fan<br>Control     | Sets up or disable the fan control for start-up temperature.                                                                                                    |
|                              | Options: Disabled, 40°C, 45°C, 50°C, 55°C,                                                                                                    |
|                              | 60°C, 65°C, 70°C                                                                                                    |
| Temperatures /<br>Voltages   | These fields are the parameters of the hardware<br>monitoring function feature of the motherboard. The<br>values are read-only as monitored by the system<br>and showing the PC health status |

## 3.4.5 LAN Bypass Configuration

| Aptio Setup Utility – Copyright (C) 2017 Amer<br>Advanced                                                 | ican Megatrends, Inc.                                                                                                    |
|----------------------------------------------------------------------------------------------------|----------------------------------------------------------------------------------------------------|
| LAN Bypass Configuration<br>Bypass Quick Setting [Normal]<br>[Normal] All LAN ports in NORMAL. WDT monito | <pre>[Normal] All LAN ports<br/>in NORMAL. WDT monitor<br/>system hang &amp; initiates<br/>a reboot.<br/>[Bypass] All LAN ports<br/>in BYPASS during<br/>power-Off or WDT<br/>initiates bypass.<br/>++: Select Screen<br/>t1: Select Item<br/>Enter: Select<br/>+/-: Change Opt.<br/>F1: General Help<br/>F2: Previous Values<br/>F3: Optimized Defaults<br/>F4: Save &amp; Exit<br/>ESC: Exit</pre> |
| Version 2.19.1266. Copyright (C) 2017 America                                                             | an Megatrends, Inc.                                                                                                    |

| BIOS Setting | Description                                                                                 |
|--------------|---------------------------------------------------------------------------------------------|
| Bypass Quick | <b>Normal:</b> All LAN ports in Normal state. WDT mointor system hang & initiates a reboot. |
| Setting      | <b>Bypass:</b> All LAN ports in BYPASS during power-off or WDT initiates bypass.            |

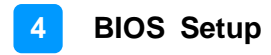

#### 3.4.6 Serial Port Console Redirection

| сомо                         | Console Redirection<br>Enable or Disable.                                                              |
|------------------------------|----------------------------------------------------------------------------------------------------|
| Console Redirection Settings |                                                                                                    |
|                              | ++: Select Screen<br>11: Select Item                                                                   |
|                              | Enter: Select<br>+/-: Change Opt.<br>F1: General Help<br>F2: Previous Values<br>F3: Optimized Defaults |
|                              | F4: Save & Exit<br>ESC: Exit                                                                           |

| <b>BIOS Setting</b>             | Description                                                                                                    |
|---------------------------------|----------------------------------------------------------------------------------------------------|
| Console Redirection             | Enables / Disables the Console Redirection.                                                                                                    |
| Console Recirection<br>Settings | The settings specify how the host computer and the remote computer (which the user is using) will exchange data. Both computers should have the same or compatible settings. |

## 3.4.7 Console Port Redirection Settings

| COMO                  |            | Emulation: ANSI:       |
|-----------------------|------------|------------------------|
| Terminal Type         | [VT100+]   | **: Select Screen      |
| Bits per second       | [115200]   | **: Select Screen      |
| Data Bits             | [8]        | **: Select Item        |
| Parity                | [None]     | Enter: Select          |
| Stop Bits             | [1]        | */-: Change Opt.       |
| Flow Control          | [None]     | F1: General Help       |
| VT-UTFB Combo Key Sup | [Enabled]  | F2: Previous Values    |
| Recorder Mode         | [Disabled] | F3: Optimized Defaults |
| Resolution 100x31     | [Disabled] | F4: Save & Exit        |
| Putty KeyPad          | [VT100]    | ESC: Exit              |

| <b>BIOS Setting</b> | Description                                                                                                    |
|---------------------|----------------------------------------------------------------------------------------------------|
| Terminal Type       | Emulation: ANSI: Extended ASCII char set.<br>VT100: ASCII char set.<br>VT100+: Extends VT100 to support color, function<br>keys, etc.<br>VT-UTF8: Uses UTF8 encoding to map Unicode                           |
|                     | Options: VT100, VT100+, VT-UTF8, ANSI                                                                                                    |
| Bits per second     | Selects serial port transmission speed. The speed<br>must be matched on the other side. Long or noisy<br>lines may require lower speeds.<br>Options: 9600, 19200, 38400, 57600, 115200                        |
| Data Bits           | Selects the data bits as 7 or 8.                                                                                                    |
| Parity              | A parity bit can be sent with the data bits to detect<br>some transmission errors.<br>Options: None, Even, Odd, Mark, Space                                                                                   |
| Stop Bits           | Stop bits indicates the end of a serial data packet. (A start bit indicates the beginning). The standard setting is 1 stop bit.<br>Options: 1, 2                                                              |
| Flow Control        | Flow control can prevent data loss from buffer<br>overflow. When sending data, if the receiving buffers<br>are full, a "stop" signal can be sent to stop the data<br>flow.<br>Options: None, Hardware RTS/CTS |
|                     | • •                                                                                                    |

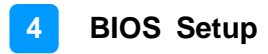

| <b>BIOS Setting</b>          | Description                                                                      |
|------------------------------|----------------------------------------------------------------------------------|
| VT-UTF8 Combo<br>Key support | Enables / Disables VT-UTF8 combination key<br>support for ANSI/VT100 terminals.  |
| Recorder Mode                | With this mode enabled only text will be sent. This is to capture terminal data. |
| Resolution 100 x 31          | Enables / Disables extended terminal resolution.                                 |
| Putty KeyPad                 | Selects FunctionKey and KeyPad on Putty.                                         |

## 3.4.8 USB Configuration

| USB Configuration          |           | Enables Legacy USB<br>support AUTD option              |
|----------------------------|-----------|--------------------------------------------------------|
| USB Module Version         | 19        | disables legacy suppor<br>if no USB devices are        |
| USB Controllers:<br>1 XHCI |           | connected. DISABLE                                     |
| USB Devices:<br>1 Keyboard |           | devices available only<br>for EFI applications.        |
| Legacy USB Support         | (Enabled) |                                                        |
|                            |           | TI: Select Item<br>Enter: Select                       |
|                            |           | F1: General Help<br>F2: Previous Values                |
|                            |           | F3: Optimized Defaults<br>F4: Save & Exit<br>ESC: Exit |

| BIOS Setting       | Description                                                                                                    |
|--------------------|----------------------------------------------------------------------------------------------------|
| Legacy USB Support | <ul> <li>Enables / Disables Legacy USB support.</li> <li>Auto disables legacy support if there is no USB device connected.</li> <li>Disable keeps USB devices available only for EFI applications.</li> </ul> |

## 3.4.9 CSM Configuration

| Compatibility Support<br>Boot option filter<br>Option ROM execution | Module Configuration<br>[UEFI and Legacy] | This option controls<br>Legacy/UEFI ROMs<br>priority                                                                                                    |
|---------------------------------------------------------------------|-------------------------------------------|----------------------------------------------------------------------------------------------------|
| Network                                                             | [Do not launch]                           | ++: Select Screen<br>14: Select Item<br>Enter: Select<br>+/-: Change Opt.<br>F1: General Help<br>F2: Previous Values<br>F3: Optimized Defaults<br>F4: Save & Exit |

| <b>BIOS Setting</b> | Description                                          |
|---------------------|------------------------------------------------------|
| Boot option filter  | Controls Legacy/UEFI ROMs priority.                  |
|                     | Options: UEFI and Legacy, Legacy only, UEFI only     |
| Network             | Controls the execution of UEFI and Legacy PXE OpROM. |
|                     | Options: Do not launch, Legacy                       |

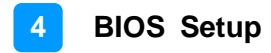

## 3.5 Intel RC Setup

| <ul> <li>Processor Configuration</li> <li>System Event Log</li> <li>South Bridge Chipset Configuration</li> </ul> | Displays and provides<br>option to change the<br>Processor Settings                                                                                                   |
|----------------------------------------------------------------------------------------------------|----------------------------------------------------------------------------------------------------|
|                                                                                                    | <pre>++: Select Screen t4: Select Item Enter: Select +/-: Change Opt. F1: General Help F2: Previous Values F3: Optimized Defaults F4: Save &amp; Exit ESC: Exit</pre> |

## 3.5.1 Processor Configuration

| Processor Configuration                                                                                                    |                                                                                                    | Enable/Disable EIST.                                                                                                    |
|----------------------------------------------------------------------------------------------------|----------------------------------------------------------------------------------------------------|----------------------------------------------------------------------------------------------------|
| Processor ID<br>Processor Frequency<br>CPU BCLK Frequency<br>L1 Cache RAM<br>L2 Cache RAM<br>Processor Version<br>EIST (GV3)<br>Turbo<br>VT-d<br>VT-x | <br>000506F1<br>2.200GHz<br>100MHz<br>56KB<br>2048KB<br>Intel(R) Atom(TM) CPU<br>[Enable]<br>[Enable]<br>[Enable]<br>[Enable] | GV3 and TM1 must be<br>enabled for TM2 to be<br>available. GV3 must be<br>enabled for Turbo. Auto<br>- Enable for B0 CPU<br>stepping, all others<br>disabled, change<br>++: Select Screen<br>fl: Select Item<br>Enter: Select<br>+/-: Change Opt.<br>F1: General Help<br>F2: Previous Values<br>F3: Optimized Defaults<br>F4: Save & Exit<br>ESC: Exit |

Version 2.19.1266. Copyright (C) 2017 American Megatrends, Inc.

| BIOS Setting | Description                                                                                                    |
|--------------|----------------------------------------------------------------------------------------------------|
| EIST (GV3)   | Enables / Disables EIST. GV3 and TM1 must be enabled for TM2 to be available. GV3 msut be available for Turbo. |
| Turbo        | Enables / Disables CPU Turbo capability. This option only applies to EC2 and above.                            |
| VT-d         | Enables / Disables VT-d.                                                                                       |
| VT-x         | Enables / Disables VT-x.                                                                                       |

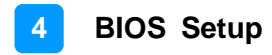

## 3.5.2 System Event Log

| System Event Log                                                     |          | <br>System Error                                                                                                    |
|----------------------------------------------------------------------|----------|----------------------------------------------------------------------------------------------------|
| System Errors<br>Memory Event Log<br>PCIe Event Log<br>Whea Settings | [Enable] | setup options. If Auto<br>is selected the<br>enabling or disbling o<br>errors in the driver i<br>skipped.                                                                      |
|                                                                      |          | ++: Select Screen<br>14: Select Item<br>Enter: Select<br>+/-: Change Opt.<br>F1: General Help<br>F2: Previous Values<br>F3: Optimized Defaults<br>F4: Save & Exit<br>ESC: Exit |

| <b>BIOS Setting</b> | Description                                                                                                    |
|---------------------|----------------------------------------------------------------------------------------------------|
| System Errors       | Enables / Disables / Automatically sets up options. If<br>Auto is selected, the enabling or disabling of errorsin<br>the driver is skipped. |

## 3.5.2.1. Memory Event Log

| Memory Event Log                                                                      |                                  | Enable/Disable Memory<br>Error logging support                                                                                                 |
|---------------------------------------------------------------------------------------|----------------------------------|----------------------------------------------------------------------------------------------------|
| Memory ELog Support<br>Parity Check<br>Log Correctable Error<br>Log Un-Correctable Er | [Enable]<br>[Enable]<br>[Enable] | ++: Select Screen<br>f4: Select Item<br>Enter: Select<br>+/-: Change Opt.<br>F1: General Help<br>F2: Previous Values<br>F3: Optimized Defaults |
|                                                                                       |                                  | F4: Save & Exit<br>ESC: Exit                                                                                                    |

| BIOS Setting               | Description                                                    |
|----------------------------|----------------------------------------------------------------|
| Memory Elog Support        | Enables Disables memory error logging support.                 |
| Parity Check               | Enables / Disables parity check.                               |
| Log Correctable Error      | Enables / Disables correctable memory error logging support.   |
| Log Uncorrectable<br>Error | Enables / Disables uncorrectable memory error logging support. |

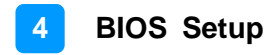

### 3.5.2.2. PCIe Event Log

| PCIe Event Log                                                                                                    |                                                                      | Enable/Disable PCIe<br>Error logging support |                                                                                                    |
|----------------------------------------------------------------------------------------------------|----------------------------------------------------------------------|----------------------------------------------|----------------------------------------------------------------------------------------------------|
| FCIe ELog Support<br>Log Fatal Error<br>Log Non-Fatal Error<br>Log Correctable Error<br>PCIe System Error<br>PCIe Parity Error | [Enable]<br>[Enable]<br>[Enable]<br>[Enable]<br>[Enable]<br>[Enable] |                                              | <pre>++: Select Screen f1: Select Item Enter: Select +/-: Change Opt. F1: General Help F2: Previous Values F3: Optimized Defaults F4: Save &amp; Exit ESC: Exit</pre> |

| <b>BIOS Setting</b>   | Description                                                                                  |
|-----------------------|----------------------------------------------------------------------------------------------|
| PCIe Elog Support     | Enables / Disables PCIe error logging support.                                               |
| Log Fatal Error       | Send system event signal on fatal error.                                                     |
| Log Non-Fatal Error   | Send system event signal on non-fatal error.                                                 |
| Log Correctable Error | Send system event signal on correctable error.                                               |
| PCIe System Error     | Enables / Disables system error reporting on all enumerated root ports, bridges and devices. |
| PCIe Parity Error     | Enables / Disables parity error reporting on all enumerated root ports, bridges and devices. |

## 3.5.2.3. WHEA Settings

| Whea Settings                                                                 |                                              | Enable/Disable WHEA<br>ACPI support                                                                                                    |
|-------------------------------------------------------------------------------|----------------------------------------------|----------------------------------------------------------------------------------------------------|
| WHEA Support<br>WHEA Error Injection<br>Whea Logging<br>WHEA PCIe Error Injec | (Enable]<br>[Enable]<br>[Enable]<br>[Enable] | ++: Select Screen<br>14: Select Item<br>Enter: Select<br>+/-: Change Opt.<br>F1: General Help<br>F2: Previous Values<br>F3: Optimized Defaults<br>F4: Save & Exit<br>ESC: Exit |

| <b>BIOS Setting</b>          | Description                                                                         |
|------------------------------|-------------------------------------------------------------------------------------|
| WHEA Support                 | Enables / Disables WHEA ACPI support.                                               |
| WHEA Error Injection         | WHEA EINJ ACPI 5.0 allows you to set error type with address and vendor extensions. |
| WHEA Logging                 | Enables / Disables WHEA Logging of errors.                                          |
| WHEA PCIe Error<br>Injection | Enables / Disables WHEA PCIe error injection.                                       |

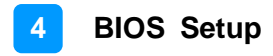

### 3.5.3 South Bridge Chipset Configuration

|                                          | Configuration of SATA                                                                                           |
|------------------------------------------|----------------------------------------------------------------------------------------------------|
| South Bridge Chipset Configuration       | Contra de Contra de Contra de Contra de Contra de Contra de Contra de Contra de Contra de Contra de Contra de C |
|                                          | Tata                                                                                                    |
| SATA Configuration<br>IQAT Configuration |                                                                                                    |
|                                          | ++: Select Screen                                                                                               |
|                                          | Enter: Select<br>+/-: Change Opt.<br>F1: General Help                                                           |
|                                          | F2: Previous Values<br>F3: Optimized Defaults<br>F4: Save & Exit<br>ESC: Exit                                   |

| BIOS Setting       | Description                    |
|--------------------|--------------------------------|
| SATA Configuration | Configures of SATA controller. |
| IQAT Configuration | Hides IQAT device from an OS.  |

### 3.5.3.1. SATA Configuration

| ▶ SATA 0 | Configuration of SATA<br>Controller                                                               |
|----------|---------------------------------------------------------------------------------------------------|
|          |                                                                                                   |
|          |                                                                                                   |
|          | <pre>t+: Select Screen t1: Select Item Enter: Select +/-: Change Opt. E1: Seneral Help</pre>      |
|          | F1: General help<br>F2: Previous Values<br>F3: Optimized Defaults<br>F4: Save & Exit<br>ESC: Exit |

| Aptio Setup Utility – Copyright (C) 2017 American Megatrends, Inc.<br>IntelRCSetup |                                          |                                                                                                    |
|------------------------------------------------------------------------------------|------------------------------------------|----------------------------------------------------------------------------------------------------|
| Enable controller<br>Port 1<br>Port 2<br>Port 3                                    | [Enabled]                                | Enables/Disables SATA<br>Controller if supported<br>by current cpu SKU.                                                                                                    |
|                                                                                    | Enable controller<br>Enabled<br>Disabled | : Select Screen<br>: Select Item<br>Enter: Select<br>+/-: Change Opt.<br>F1: General Help<br>F2: Previous Values<br>F3: Optimized Defaults<br>F4: Save & Exit<br>ESC: Exit |
| Version 2.19.1266. Copyright (C) 2017 American Megatrends, Inc.                    |                                          |                                                                                                    |
| BIOS Setting                                                                       | Description                              |                                                                                                    |
| Enable Controller                                                                  | Enables / Disables SAT, current CPU SKU. | A Controller if supported by                                                                                                    |

| Enable Controller |  |
|-------------------|--|
|                   |  |

## 3.5.3.2. IQAT Configuration

| IOAT<br>Set IDAT EUSECTI | (Enabled)<br>(Disabled) | Hides IQAT device from  |
|--------------------------|-------------------------|-------------------------|
| Set 648 MRR/MPL          | [Enabled]               |                         |
|                          |                         |                         |
|                          |                         |                         |
|                          |                         |                         |
|                          |                         | ++: Select Screen       |
|                          |                         | <b>†1</b> : Select Item |
|                          |                         | +/-: Change Ont.        |
|                          |                         | F1: General Help        |
|                          |                         | F2: Previous Values     |
|                          |                         | F3: Optimized Defaults  |
|                          |                         | F9: Save & EXIL         |

| BIOS Setting     | Description                                                            |
|------------------|------------------------------------------------------------------------|
| IQAT             | Hides IQAT device from an OS.                                          |
| Set IQAT FUSECTL | Enables / Disables the setting of IQAT FUSECTL register.               |
| Set 64B MRR/MPL  | Enables / Disables the setting of 64B MRR/MPL in IQAT DevCtl register. |

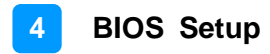

## 3.6 Security Settings

| Password Descriptio | n                          | Set Administrator      |
|---------------------|----------------------------|------------------------|
| If ONLY the Adminis | trator's password is set,  | 1 033001 0             |
| then this only limi | ts access to Setup and is  |                        |
| only asked for when | entering Setup.            |                        |
| is a nower on passw | ord and must be entered to |                        |
| boot or enter Setup | . In Setup the User will   |                        |
| have Administrator  | rights.                    |                        |
| The password length | must be                    |                        |
| in the following ra | nge:                       | ++: Select Screen      |
| Minimum length      | 3                          | T4: Select Item        |
| Maximum length      | 20                         | Enter: Select          |
|                     |                            | +/-: Change Upt.       |
| Odministrator Passu |                            | E2: Previous Values    |
| User Passuord       |                            | E3: Ontimized Defaults |
| 0301 1 033001 0     |                            | F4: Save & Exit        |
|                     |                            |                        |

| BIOS Setting              | Description                                           |
|---------------------------|-------------------------------------------------------|
| Administrator<br>Password | Sets an administrator password for the setup utility. |
| User Password             | Sets a user password.                                 |

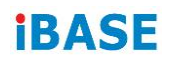

## 3.7 Boot Settings

| Setup Prompt Timeout   | 3                     | Number of seconds to                                                                                                    |
|------------------------|-----------------------|----------------------------------------------------------------------------------------------------|
| Bootup NumLock State   | [0n]                  | wait for setup                                                                                                    |
| Quiet Boot             | [Disabled]            | activation key.                                                                                                    |
| Boot Option Priorities |                       | indefinite waiting                                                                                                    |
| Boot Option #1         | [P3: Phison SSBP064G] |                                                                                                    |
|                        |                       | ++: Select Screen<br>f4: Select Item<br>Enter: Select<br>+/-: Change Opt,<br>F1: General Help<br>F2: Previous Values<br>F3: Optimized Defaults<br>F4: Save & Exit |
|                        |                       | ESC: Exit                                                                                                    |

| BIOS Setting           | Description                                                                                     |
|------------------------|-------------------------------------------------------------------------------------------------|
| Setup Prompt Timeout   | Number of seconds to wait for setup activation key.<br>65535 (0xFFFF) means indefinite waiting. |
| Bootup NumLock State   | Selects the keyboard NumLock state.                                                             |
| Quiet Boot             | Enables / Disables Quiet Boot option.                                                           |
| Boot Option Priorities | Sets the system boot order priorities for hard disk, CD/DVD, USB, Network.                      |

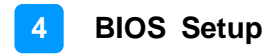

### 3.8 Save & Exit Settings

| Save Options              | Exit system setup after |
|---------------------------|-------------------------|
| Save Changes and Exit     | saving the changes.     |
| Save Changes and Reset    |                         |
| Discard Changes and Reset |                         |
| Default Options           |                         |
| Restore Defaults          |                         |
|                           |                         |
|                           | ++: Select Screen       |
|                           | T+: Select Item         |
|                           | +/-: Change Ont         |
|                           | F1: General Help        |
|                           | F2: Previous Values     |
|                           | F3: Optimized Defaults  |
|                           | F4: Save & Exit         |
|                           | ESC: Exit               |

| BIOS Setting              | Description                                                 |
|---------------------------|-------------------------------------------------------------|
| Save Changes and Exit     | Exits system setup after saving the changes.                |
| Save Changes and Reset    | Resets the system after saving the changes.                 |
| Discard Changes and Reset | Resets system setup without saving any changes.             |
| Restore Defaults          | Restores / Loads defaults values for all the setup options. |

# **Appendix**

This section provides the mapping addresses of peripheral devices and the sample code of watchdog timer configuration.

- I/O Port Address Map
- Interrupt Request Lines (IRQ)
- Watchdog Timer Configuration

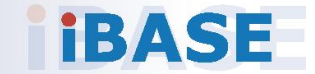

### A. I/O Port Address Map

Each peripheral device in the system is assigned a set of I/O port addresses which also becomes the identity of the device. The following table lists the I/O port addresses used.

| Address               | Device Description                                                          |
|-----------------------|-----------------------------------------------------------------------------|
| 0x00000A00-0x00000A0F | Motherboard resources                                                       |
| 0x00000A10-0x00000A1F | Motherboard resources                                                       |
| 0x00000A20-0x00000A2F | Motherboard resources                                                       |
| 0x0000D000-0x0000D07F | NVIDIA GeForce GT 730                                                       |
| 0x0000D000-0x0000D07F | Intel(R) Atom(TM) processor C3000 product<br>family PCIe Root Port 0 - 19A4 |
| 0x000003B0-0x000003BB | NVIDIA GeForce GT 730                                                       |
| 0x000003B0-0x000003BB | Intel(R) Atom(TM) processor C3000 product family PCIe Root Port 0 - 19A4    |
| 0x000003C0-0x000003DF | NVIDIA GeForce GT 730                                                       |
| 0x000003C0-0x000003DF | Intel(R) Atom(TM) processor C3000 product<br>family PCIe Root Port 0 - 19A4 |
| 0x0000062-0x0000062   | Microsoft ACPI-Compliant Embedded<br>Controller                             |
| 0x0000066-0x0000066   | Microsoft ACPI-Compliant Embedded<br>Controller                             |
| 0x00000040-0x00000043 | System timer                                                                |
| 0x00000050-0x00000053 | System timer                                                                |
| 0x00007000-0x00007FFF | Intel(R) Atom(TM) processor C3000 product family PCIe Root Port 7 - 19AB    |
| 0x0000E000-0x0000E01F | Intel(R) Atom(TM) processor C3000 product<br>family Legacy SMBus - 19DF     |
| 0x000003F8-0x000003FF | Communications Port (COM1)                                                  |
| 0x000002F8-0x000002FF | Communications Port (COM2)                                                  |
| 0x0000B000-0x0000BFFF | Intel(R) Atom(TM) processor C3000 product family PCIe Root Port 3 - 19A7    |
| 0x00000000-0x00000CF7 | PCI Express Root Complex                                                    |
| 0x00000D00-0x0000FFFF | PCI Express Root Complex                                                    |
| 0x00000070-0x00000077 | System CMOS/real time clock                                                 |
| 0x00000070-0x00000077 | Motherboard resources                                                       |

| Address               | Device Description                                                          |  |
|-----------------------|-----------------------------------------------------------------------------|--|
| 0x00009000-0x00009FFF | Intel(R) Atom(TM) processor C3000 product family PCIe Root Port 5 - 19A9    |  |
| 0x00008000-0x00008FFF | Intel(R) Atom(TM) processor C3000 product<br>family PCIe Root Port 6 - 19AA |  |
| 0x0000002E-0x0000002F | Motherboard resources                                                       |  |
| 0x0000004E-0x0000004F | Motherboard resources                                                       |  |
| 0x00000061-0x00000061 | Motherboard resources                                                       |  |
| 0x00000063-0x00000063 | Motherboard resources                                                       |  |
| 0x00000065-0x00000065 | Motherboard resources                                                       |  |
| 0x00000067-0x00000067 | Motherboard resources                                                       |  |
| 0x0000080-0x0000080   | Motherboard resources                                                       |  |
| 0x00000092-0x00000092 | Motherboard resources                                                       |  |
| 0x000000B2-0x000000B3 | Motherboard resources                                                       |  |
| 0x00000680-0x0000069F | Motherboard resources                                                       |  |
| 0x00000500-0x000005FE | Motherboard resources                                                       |  |
| 0x0000C000-0x0000CFFF | Intel(R) Atom(TM) processor C3000 product<br>family PCIe Root Port 2 - 19A6 |  |
| 0x0000E050-0x0000E057 | Standard SATA AHCI Controller                                               |  |
| 0x0000E040-0x0000E043 | Standard SATA AHCI Controller                                               |  |
| 0x0000E020-0x0000E03F | Standard SATA AHCI Controller                                               |  |
| 0x00000020-0x00000021 | Programmable interrupt controller                                           |  |
| 0x00000024-0x00000025 | Programmable interrupt controller                                           |  |
| 0x00000028-0x00000029 | Programmable interrupt controller                                           |  |
| 0x0000002C-0x0000002D | Programmable interrupt controller                                           |  |
| 0x0000030-0x00000031  | Programmable interrupt controller                                           |  |
| 0x00000034-0x00000035 | Programmable interrupt controller                                           |  |
| 0x00000038-0x00000039 | Programmable interrupt controller                                           |  |
| 0x0000003C-0x0000003D | Programmable interrupt controller                                           |  |
| 0x000000A0-0x000000A1 | Programmable interrupt controller                                           |  |
| 0x000000A4-0x000000A5 | Programmable interrupt controller                                           |  |
| 0x000000A8-0x000000A9 | Programmable interrupt controller                                           |  |
| 0x000000AC-0x000000AD | Programmable interrupt controller                                           |  |

| Address               | Device Description                                                       |  |
|-----------------------|--------------------------------------------------------------------------|--|
| 0x000000B0-0x000000B1 | Programmable interrupt controller                                        |  |
| 0x000000B4-0x000000B5 | Programmable interrupt controller                                        |  |
| 0x000000B8-0x000000B9 | Programmable interrupt controller                                        |  |
| 0x000000BC-0x000000BD | Programmable interrupt controller                                        |  |
| 0x000004D0-0x000004D1 | Programmable interrupt controller                                        |  |
| 0x0000A000-0x0000AFFF | Intel(R) Atom(TM) processor C3000 product family PCIe Root Port 4 - 19A8 |  |

## B. Interrupt Request Lines (IRQ)

Peripheral devices use interrupt request lines to notify CPU for the service required. The following table shows the IRQ used by the devices on board.

| Level                              | Function                                                                               |
|------------------------------------|----------------------------------------------------------------------------------------|
| IRQ 0                              | System timer                                                                           |
| IRQ 3                              | Communications Port (COM2)                                                             |
| IRQ 4                              | Communications Port (COM1)                                                             |
| IRQ 8                              | System CMOS/real time clock                                                            |
| IRQ 11                             | Intel(R) Atom(TM) processor C3000 product family<br>Trace Hub - 19E2                   |
| IRQ 11                             | Intel(R) Atom(TM) processor C3000 product family<br>Management Engine Interface - 19D3 |
| IRQ 11                             | Intel(R) Atom(TM) processor C3000 product family<br>Host SMBus - 19AC                  |
| IRQ 15                             | Intel(R) Atom(TM) processor C3000 product family<br>Legacy SMBus - 19DF                |
| IRQ 16                             | NVIDIA GeForce GT 730                                                                  |
| IRQ 17                             | High Definition Audio Controller                                                       |
| IRQ 23                             | Intel(R) Atom(TM) processor C3000 product family<br>RCEC - 19A2                        |
| IRQ 54 ~ IRQ 204                   | Microsoft ACPI-Compliant System                                                        |
| IRQ 256 ~ IRQ 511                  | Microsoft ACPI-Compliant System                                                        |
| IRQ 4294967096 ~<br>IRQ 4294967113 | Intel(R) I211 Gigabit Network Connection #3                                            |
| IRQ 4294967114 ~<br>IRQ 4294967131 | Intel(R) I211 Gigabit Network Connection #5                                            |
| IRQ 4294967132 ~<br>IRQ 4294967149 | Intel(R) I211 Gigabit Network Connection #2                                            |
| IRQ 4294967150 ~<br>IRQ 4294967167 | Intel(R) I211 Gigabit Network Connection                                               |
| IRQ 4294967168 ~<br>IRQ 4294967185 | Intel(R) I211 Gigabit Network Connection #6                                            |
| IRQ 4294967186 ~<br>IRQ 4294967203 | Intel(R) I211 Gigabit Network Connection #4                                            |
| IRQ 4294967204                     | Intel(R) USB 3.0 eXtensible Host Controller - 1.0<br>(Microsoft)                       |

| Level                              | Function                                                                            |
|------------------------------------|-------------------------------------------------------------------------------------|
| IRQ 4294967205 ~<br>IRQ 4294967222 | Intel(R) Ethernet Connection X553 10 GbE SFP+ #7                                    |
| IRQ 4294967223 ~<br>IRQ 4294967240 | Intel(R) Ethernet Connection X553 10 GbE SFP+ #6                                    |
| IRQ 4294967241 ~<br>IRQ 4294967258 | Intel(R) Ethernet Connection X553 10 GbE SFP+ #8                                    |
| IRQ 4294967259 ~<br>IRQ 4294967276 | Intel(R) Ethernet Connection X553 10 GbE SFP+ #5                                    |
| IRQ 4294967277 ~<br>IRQ 4294967284 | Standard SATA AHCI Controller                                                       |
| IRQ 4294967285                     | Intel(R) Atom(TM) processor C3000 product family<br>PCIe Network Root Port 1 - 19D2 |
| IRQ 4294967286                     | Intel(R) Atom(TM) processor C3000 product family<br>PCIe Network Root Port 0 - 19D1 |
| IRQ 4294967287                     | Intel(R) Atom(TM) processor C3000 product family<br>PCIe Root Port 7 - 19AB         |
| IRQ 4294967288                     | Intel(R) Atom(TM) processor C3000 product family<br>PCIe Root Port 6 - 19AA         |
| IRQ 4294967289                     | Intel(R) Atom(TM) processor C3000 product family<br>PCIe Root Port 5 - 19A9         |
| IRQ 4294967290                     | Intel(R) Atom(TM) processor C3000 product family<br>PCIe Root Port 4 - 19A8         |
| IRQ 4294967291                     | Intel(R) Atom(TM) processor C3000 product family<br>PCIe Root Port 3 - 19A7         |
| IRQ 4294967292                     | Intel(R) Atom(TM) processor C3000 product family<br>PCIe Root Port 2 - 19A6         |
| IRQ 4294967293                     | Intel(R) Atom(TM) processor C3000 product family<br>PCIe Root Port 0 - 19A4         |
| IRQ 4294967294                     | PCI Express Root Port                                                               |

### C. Watchdog Timer Configuration

The Watchdog Timer (WDT) is used to generate a variety of output signals after a user programmable count. The WDT is suitable for the use in the prevention of system lock-up, such as when software becomes trapped in a deadlock. Under these sorts of circumstances, the timer will count to zero and the selected outputs will be driven.

Under normal circumstance, you will need to restart the WDT at regular intervals before the timer counts to zero.

#### 1. WDT Sample Code: The file NCT5523D.H

| //                                                                     |                                               |  |  |  |
|------------------------------------------------------------------------|-----------------------------------------------|--|--|--|
| //                                                                     |                                               |  |  |  |
| // THIS CODE AND INFORMATION                                           | N IS PROVIDED "AS IS" WITHOUT WARRANTY OF ANY |  |  |  |
| // KIND, EITHER EXPRESSED OR IMPLIED, INCLUDING BUT NOT LIMITED TO THE |                                               |  |  |  |
| // IMPLIED WARRANTIES OF MER                                           | CHANTABILITY AND/OR FITNESS FOR A             |  |  |  |
| PARTICULAR                                                             |                                               |  |  |  |
| // PURPOSE.                                                            |                                               |  |  |  |
| //                                                                     |                                               |  |  |  |
| //                                                                     |                                               |  |  |  |
| #ifndefNCT5523D_H                                                      |                                               |  |  |  |
| #defineNCT5523D_H                                                      | 1                                             |  |  |  |
| //                                                                     |                                               |  |  |  |
| #define NCT5523D_INDEX_PO                                              | RT (NCT5523D_BASE)                            |  |  |  |
| #define NCT5523D_DATA_POR                                              | T (NCT5523D_BASE+1)                           |  |  |  |
|                                                                        |                                               |  |  |  |
| #define NC15523D_REG_LD                                                | 0x07                                          |  |  |  |
| //                                                                     | <br>Ωv87                                      |  |  |  |
| #define NCT5523D LOCK                                                  |                                               |  |  |  |
| #define NCT3523D_EOCK                                                  | 0,,,,,,                                       |  |  |  |
| unsigned int Init NCT5523D(void):                                      |                                               |  |  |  |
| void Set NCT5523D LD(unsigned                                          | char).                                        |  |  |  |
| void Set NCT5523D Reg(unsigned                                         | d char unsigned char).                        |  |  |  |
| unsigned char Get NCT5523D Reg( unsigned char).                        |                                               |  |  |  |
| //                                                                     |                                               |  |  |  |
| #endif // NCT5523D H                                                   |                                               |  |  |  |

#### 2. WDT Sample Code: The file MAIN.CPP

```
//-----
//
// THIS CODE AND INFORMATION IS PROVIDED "AS IS" WITHOUT WARRANTY OF ANY
// KIND, EITHER EXPRESSED OR IMPLIED, INCLUDING BUT NOT LIMITED TO THE
// IMPLIED WARRANTIES OF MERCHANTABILITY AND/OR FITNESS FOR A
PARTICULAR
// PURPOSE.
//
//-----
#include <dos.h>
#include <conio.h>
#include <stdio.h>
#include <stdlib.h>
#include "NCT5523D.H"
//-----
int main (void);
void WDTInitial(void);
void WDTEnable(unsigned char);
void WDTDisable(void);
//-----
int main (void)
{
   char SIO;
   SIO = Init_NCT5523D();
   if (SIO == 0)
   {
       printf("Can not detect Nuvoton NCT5523D, program abort.\n");
       return(1);
   }
   WDTInitial();
   WDTEnable(10);
   WDTDisable();
   return 0;
}
//-----
void WDTInitial(void)
{
   unsigned char bBuf;
   Set_NCT5523D_LD(0x08);
                                         //switch to logic device 8
   bBuf = Get_NCT5523D_Reg(0x30);
   bBuf &= (~0x01);
   Set NCT5523D Reg(0x30, bBuf);
                                         //Enable WDTO
}
//-----
```

| void<br>{            | WDTEnable(unsigned char NewInterval)                                                                         |                                                                             |
|----------------------|----------------------------------------------------------------------------------------------------|-----------------------------------------------------------------------------|
| ſ                    | unsigned char bBuf;                                                                                          |                                                                             |
|                      | Set_NCT5523D_LD(0x08);<br>Set_NCT5523D_Reg(0x30, 0x01);                                                      | //switch to logic device 8<br>//enable timer                                |
|                      | bBuf = Get_NCT5523D_Reg(0xF0);<br>bBuf &= (~0x08);                                                           |                                                                             |
|                      | Set_NCT5523D_Reg(0xF0, bBuf);                                                                                | //count mode is second                                                      |
|                      | Set_NCT5523D_Reg(0xF1, NewInterval); //set                                                                   | t timer                                                                     |
| }<br>//              |                                                                                                    |                                                                             |
| }<br>//<br>void      | WDTDisable(void)                                                                                             |                                                                             |
| }<br>//<br>void<br>{ | WDTDisable(void)<br>Set_NCT5523D_LD(0x08);                                                                   | //switch to logic device 8                                                  |
| }<br>//<br>void<br>{ | WDTDisable(void)<br>Set_NCT5523D_LD(0x08);<br>Set_NCT5523D_Reg(0xF1, 0x00);<br>Set_NCT5523D_Reg(0x30, 0x00); | //switch to logic device 8<br>//clear watchdog timer<br>//watchdog disabled |

#### 3. WDT Sample Code: The file NCT5523D.CPP

```
//-----
//
// THIS CODE AND INFORMATION IS PROVIDED "AS IS" WITHOUT WARRANTY OF ANY
// KIND, EITHER EXPRESSED OR IMPLIED, INCLUDING BUT NOT LIMITED TO THE
// IMPLIED WARRANTIES OF MERCHANTABILITY AND/OR FITNESS FOR A
PARTICULAR
// PURPOSE.
//
//-----
#include "NCT5523D.H"
#include <dos.h>
//-----
unsigned int NCT5523D_BASE;
void Unlock NCT5523D (void);
void Lock_NCT5523D (void);
//-----
unsigned int Init_NCT5523D(void)
{
   unsigned int result;
   unsigned char ucDid;
   NCT5523D BASE = 0x4E;
   result = NCT5523D_BASE;
   ucDid = Get_NCT5523D_Reg(0x20);
   if (ucDid == 0xC4)
                                     //NCT5523D??
       goto Init_Finish; }
   {
   NCT5523D_BASE = 0x2E;
   result = NCT5523D_BASE;
   ucDid = Get_NCT5523D_Reg(0x20);
   if (ucDid == 0xC4)
                                     //NCT5523D??
       goto Init_Finish; }
   {
   NCT5523D BASE = 0x00;
   result = NCT5523D_BASE;
Init Finish:
   return (result);
}
//-----
void Unlock NCT5523D (void)
{
   outportb(NCT5523D_INDEX_PORT, NCT5523D_UNLOCK);
   outportb(NCT5523D_INDEX_PORT, NCT5523D_UNLOCK);
}
//-----
```

```
void Lock_NCT5523D (void)
{
   outportb(NCT5523D_INDEX_PORT, NCT5523D_LOCK);
}
//-----
void Set_NCT5523D_LD( unsigned char LD)
{
   Unlock NCT5523D();
   outportb(NCT5523D_INDEX_PORT, NCT5523D_REG_LD);
   outportb(NCT5523D_DATA_PORT, LD);
   Lock_NCT5523D();
}
//-----
void Set_NCT5523D_Reg( unsigned char REG, unsigned char DATA)
{
   Unlock_NCT5523D();
   outportb(NCT5523D_INDEX_PORT, REG);
   outportb(NCT5523D_DATA_PORT, DATA);
   Lock_NCT5523D();
}
//-----
unsigned char Get_NCT5523D_Reg(unsigned char REG)
{
   unsigned char Result;
   Unlock_NCT5523D();
   outportb(NCT5523D_INDEX_PORT, REG);
   Result = inportb(NCT5523D_DATA_PORT);
   Lock_NCT5523D();
   return Result;
}
//-----
```